## Manual Air heater

Model NOZ2

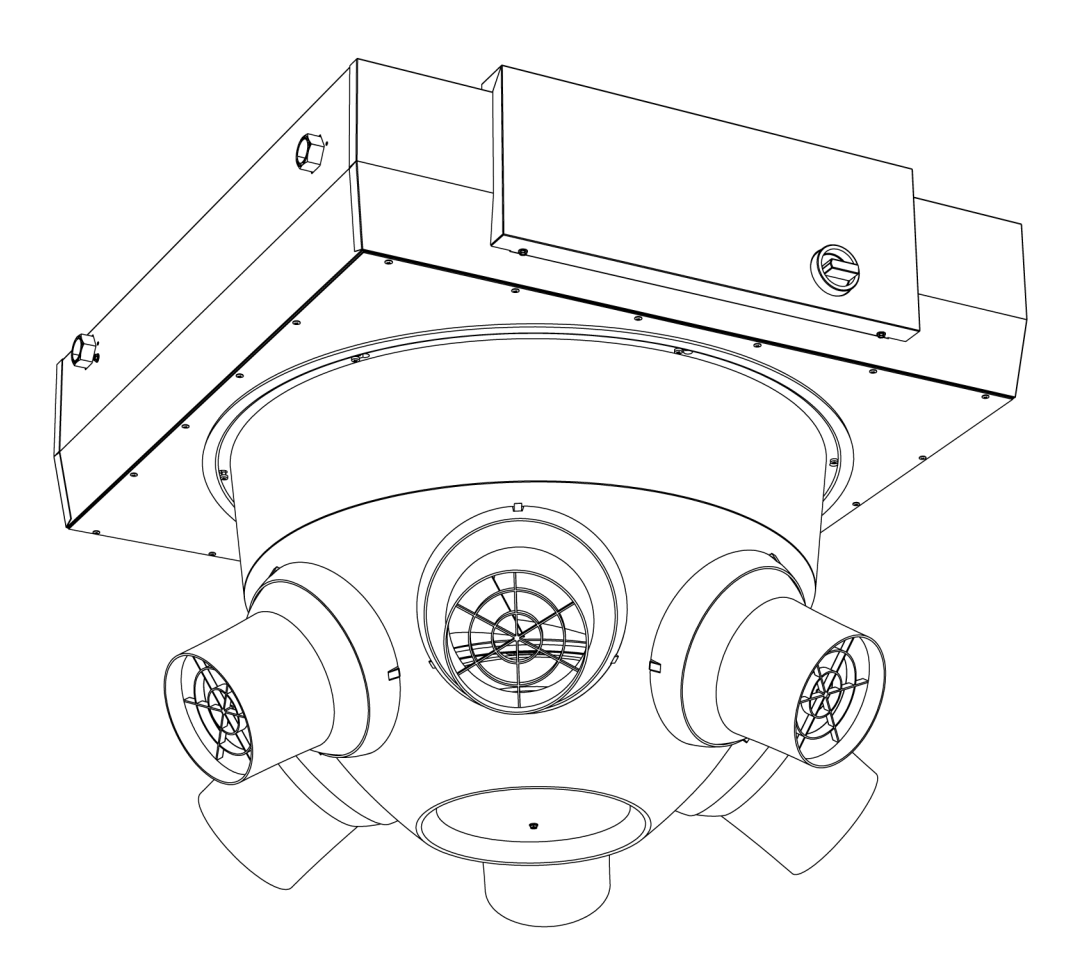

Version 7.2 Original Manual English

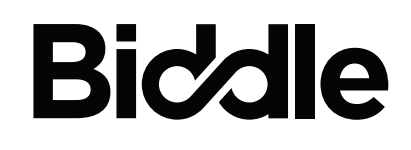

CE

## • • Contents

|   | ΙΠτι                                                                                                    | roduction                                                                                                    | 4                                                                                                    |
|---|----------------------------------------------------------------------------------------------------|----------------------------------------------------------------------------------------------------|----------------------------------------------------------------------------------------------------|
|   | 1.1                                                                                                    | About this manual                                                                                                    | 4                                                                                                    |
|   | 1.2                                                                                                    | How to read this manual                                                                                                    | 4                                                                                                    |
|   | 1.3                                                                                                    | About the unit                                                                                                    | 5                                                                                                    |
|   | 1.4                                                                                                    | Components and accessories                                                                                                    | 10                                                                                                    |
|   | 1.5                                                                                                    | Safety instructions                                                                                                    | 11                                                                                                    |
| 2 | Inst                                                                                                    | tallation                                                                                                    | 13                                                                                                    |
|   | 2.1                                                                                                    | Safety instructions                                                                                                    | 13                                                                                                    |
|   | 2.2                                                                                                    | Inspection on delivery                                                                                                    | 13                                                                                                    |
|   | 2.3                                                                                                    | General working method                                                                                                    | 13                                                                                                    |
|   | 2.4                                                                                                    | Determining the location of the unit                                                                                                    | 14                                                                                                    |
|   | 2.5                                                                                                    | Mounting the roof cowl (accessory)                                                                                                    | 15                                                                                                    |
|   | 2.6                                                                                                    | Hanging the unit up                                                                                                    | 16                                                                                                    |
|   | 2.7                                                                                                    | Regulating the discharge direction                                                                                                    | 19                                                                                                    |
|   | 2.8                                                                                                    | Connecting the unit to the central heating                                                                                                    | 21                                                                                                    |
|   | 2.9                                                                                                    | Installing condensate drain                                                                                                    | 26                                                                                                    |
|   | 2.10                                                                                                    | Connecting the unit to the mains supply                                                                                                    | 28                                                                                                    |
|   | 2.11                                                                                                    | Installing the <i>b</i> -control continuously variable controller                                                                                                    | 31                                                                                                    |
|   | 2.12                                                                                                    | Installing the <i>b-touch</i> control panel                                                                                                    | 33                                                                                                    |
|   | 2.13                                                                                                    | Installing external controls                                                                                                    | 36                                                                                                    |
|   | 2.14                                                                                                    | Finishing the unit                                                                                                    | 41                                                                                                    |
|   | 2.15                                                                                                    | Switching on and checking operation                                                                                                    | 41                                                                                                    |
| 3 | Ор                                                                                                    | eration with <i>b-control</i>                                                                                                    | 45                                                                                                    |
|   |                                                                                                    |                                                                                                    | 4 5                                                                                                    |
|   | 3.1                                                                                                    | Introduction                                                                                                    | 45                                                                                                    |
|   | 3.1<br>3.2                                                                                                    | Switching ON and OFF                                                                                                    | 45                                                                                                    |
|   | 3.1<br>3.2<br>3.3                                                                                                    | Switching ON and OFF<br>Regulating the strength                                                                                                    | 43<br>45<br>45                                                                                           |
| 4 | 3.1<br>3.2<br>3.3<br><b>Op</b>                                                                                                   | Switching ON and OFF<br>Regulating the strength<br>eration with <i>b</i> -touch                                                                                                    | 45<br>45<br>45<br><b>46</b>                                                                              |
| 4 | 3.1<br>3.2<br>3.3<br><b>Op</b><br>4.1                                                                                            | Switching ON and OFF<br>Regulating the strength<br>eration with <i>b</i> -touch<br>Introduction                                                                                                    | 45<br>45<br>45<br><b>46</b>                                                                              |
| 4 | 3.1<br>3.2<br>3.3<br><b>Op</b><br>4.1<br>4.2                                                                                     | Switching ON and OFF<br>Regulating the strength<br>eration with b-touch<br>Introduction<br>The Home screen                                                                                                    | 45<br>45<br>45<br>45<br><b>46</b><br>48                                                                  |
| 4 | 3.1<br>3.2<br>3.3<br><b>Op</b><br>4.1<br>4.2<br>4.3                                                                              | Switching ON and OFF<br>Regulating the strength<br>eration with b-touch<br>Introduction<br>The Home screen<br>Main menu                                                                                                    | 45<br>45<br>45<br>46<br>46<br>48<br>51                                                                   |
| 4 | 3.1<br>3.2<br>3.3<br><b>Op</b><br>4.1<br>4.2<br>4.3<br>4.4                                                                       | Switching ON and OFF<br>Regulating the strength<br>eration with b-touch<br>Introduction<br>The Home screen<br>Main menu<br>Preferences                                                                                                    | 45<br>45<br>45<br>46<br>46<br>48<br>51<br>52                                                             |
| 4 | 3.1<br>3.2<br>3.3<br><b>Op</b><br>4.1<br>4.2<br>4.3<br>4.4<br>4.5                                                                | Switching ON and OFF<br>Regulating the strength<br>eration with b-touch<br>Introduction<br>The Home screen<br>Main menu<br>Preferences<br>Settings                                                                                                    | 45<br>45<br>45<br>46<br>46<br>48<br>51<br>52<br>53                                                       |
| 4 | 3.1<br>3.2<br>3.3<br><b>Op</b><br>4.1<br>4.2<br>4.3<br>4.4<br>4.5<br>4.6                                                         | Switching ON and OFF<br>Regulating the strength<br>eration with b-touch<br>Introduction<br>The Home screen<br>Main menu<br>Preferences<br>Settings<br>Configuration                                                                                                    | 45<br>45<br>45<br>46<br>46<br>48<br>51<br>52<br>53<br>54                                                 |
| 4 | 3.1<br>3.2<br>3.3<br><b>Op</b><br>4.1<br>4.2<br>4.3<br>4.4<br>4.5<br>4.6<br>4.7                                                  | Switching ON and OFF<br>Regulating the strength<br>eration with b-touch<br>Introduction<br>The Home screen<br>Main menu<br>Preferences<br>Settings<br>Configuration<br>Maintenance                                                                                                    | 43<br>45<br>45<br>46<br>46<br>48<br>51<br>52<br>53<br>54<br>60                                           |
| 4 | 3.1<br>3.2<br>3.3<br><b>Op</b><br>4.1<br>4.2<br>4.3<br>4.4<br>4.5<br>4.6<br>4.7<br>4.8                                           | Switching ON and OFF<br>Regulating the strength<br>eration with b-touch<br>Introduction<br>The Home screen<br>Main menu<br>Preferences<br>Settings<br>Configuration<br>Maintenance<br>USB                                                                                                    | 45<br>45<br>45<br>46<br>46<br>48<br>51<br>52<br>53<br>54<br>60<br>62                                     |
| 4 | 3.1<br>3.2<br>3.3<br><b>Op</b><br>4.1<br>4.2<br>4.3<br>4.4<br>4.5<br>4.6<br>4.7<br>4.8<br><b>Err</b>                             | Switching ON and OFF<br>Regulating the strength<br>eration with b-touch<br>Introduction<br>The Home screen<br>Main menu<br>Preferences<br>Settings<br>Configuration<br>Maintenance<br>USB                                                                                                    | 45<br>45<br>45<br>46<br>46<br>48<br>51<br>52<br>53<br>54<br>60<br>62                                     |
| 4 | 3.1<br>3.2<br>3.3<br><b>Op</b><br>4.1<br>4.2<br>4.3<br>4.4<br>4.5<br>4.6<br>4.7<br>4.8<br><b>Err</b><br>5.1                      | Switching ON and OFF<br>Regulating the strength<br>eration with b-touch<br>Introduction<br>The Home screen<br>Main menu<br>Preferences<br>Settings<br>Configuration<br>Maintenance<br>USB                                                                                                    | 45<br>45<br>45<br>46<br>46<br>48<br>51<br>52<br>53<br>54<br>60<br>62<br><b>64</b>                        |
| 4 | 3.1<br>3.2<br>3.3<br><b>Op</b><br>4.1<br>4.2<br>4.3<br>4.4<br>4.5<br>4.6<br>4.7<br>4.8<br><b>Err</b><br>5.1<br>5.2               | Switching ON and OFF<br>Regulating the strength<br>eration with b-touch<br>Introduction<br>The Home screen<br>Main menu<br>Preferences<br>Settings<br>Configuration<br>Maintenance<br>USB                                                                                                    | 45<br>45<br>45<br>46<br>46<br>48<br>51<br>52<br>53<br>54<br>60<br>62<br><b>64</b><br>64                  |
| 4 | 3.1<br>3.2<br>3.3<br><b>Op</b><br>4.1<br>4.2<br>4.3<br>4.4<br>4.5<br>4.6<br>4.7<br>4.8<br><b>Err</b><br>5.1<br>5.2<br>5.3        | Switching ON and OFF<br>Regulating the strength<br>eration with b-touch<br>Introduction<br>The Home screen<br>Main menu<br>Preferences<br>Settings<br>Configuration<br>Maintenance<br>USB<br>O <b>CIS</b><br>Safety instructions<br>Resolving simple problems<br>Error messages on the control panel                                                     | 43<br>45<br>45<br>46<br>46<br>48<br>51<br>52<br>53<br>54<br>60<br>62<br><b>64</b><br>64<br>64            |
| 4 | 3.1<br>3.2<br>3.3<br><b>Op</b><br>4.1<br>4.2<br>4.3<br>4.4<br>4.5<br>4.6<br>4.7<br>4.8<br><b>Err</b><br>5.1<br>5.2<br>5.3<br>5.4 | Switching ON and OFF<br>Regulating the strength<br>eration with b-touch<br>Introduction<br>The Home screen<br>Main menu<br>Preferences<br>Settings<br>Configuration<br>Maintenance<br>USB<br>OFS<br>Safety instructions<br>Resolving simple problems<br>Error messages on the control panel<br>Remedying errors that are accompanied by an error message | 43<br>45<br>45<br>46<br>46<br>48<br>51<br>52<br>53<br>54<br>60<br>62<br>64<br>64<br>64<br>64<br>66<br>67 |

I

| 6 | Ma        | lintenance                                          | 72 |
|---|-----------|-----------------------------------------------------|----|
|   | 6.1       | Introduction                                        | 72 |
|   | 6.2       | Safety instructions                                 | 72 |
|   | 6.3       | Cleaning the unit                                   | 72 |
|   | 6.4       | Replacing or cleaning the filter                    | 72 |
|   | 6.5       | Cleaning the drip catcher and condensate drain tray | 73 |
|   | 6.6       | Cleaning the condensate pump                        | 74 |
| 7 | Sei       | rvice                                               | 76 |
|   | 7.1       | Safety instructions                                 | 76 |
|   | 7.2       | Replacing the fan                                   | 76 |
|   | 7.3       | Replacing the condensate pump                       | 77 |
|   | 7.4       | Electronics module                                  | 77 |
|   | 7.5       | Removing the control circuit board                  | 78 |
|   | 7.6       | Connecting the control circuit board                | 78 |
|   | 7.7       | Fuses                                               | 79 |
|   | 7.8       | LEDs                                                | 79 |
|   | 7.9       | Entering the unit code                              | 80 |
|   | 7.10      | Resetting the PIN code                              | 81 |
|   | 7.11      | Copying the settings                                | 81 |
|   | 7.12      | Updating the software                               | 82 |
|   | 7.13      | Composition of the Biddle control cable             | 84 |
| 8 | Dis       | smantling                                           | 85 |
| 9 | Addresses |                                                     | 86 |
|   | Ke        | ywords                                              | 87 |

# Introduction

#### I.I About this manual

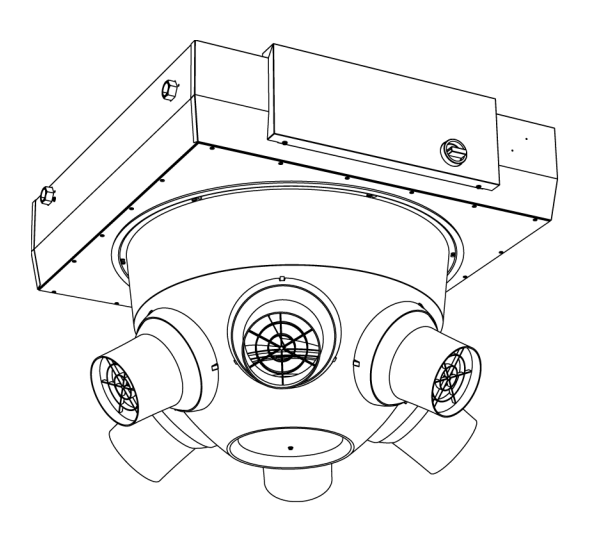

This manual describes the installation, operation and maintenance of the air heater model  $NOZ_2$ . The manual also provides instructions and information for servicing activities.

#### I.2 How to read this manual

#### I.2.I Designations used in the manual

The following symbols are used in the manual:

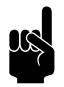

#### Note:

Refers to an important section in the text.

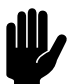

#### Caution:

If you do not carry out the procedure or action correctly, you may cause damage to the unit.

Follow the instructions precisely.

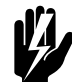

#### Warning:

If you do not carry out the procedure or action correctly, you may cause physical injury and/or damage.

Follow the instructions precisely.

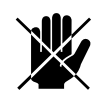

Danger:

Is used to designate actions that are not permitted.

Ignoring this prohibition may lead to serious damage or to accidents resulting in physical injury.

#### 1.2.2 Symbols used on the unit and in the manual

The following symbols indicate possible risks or hazards. The same symbols will also be found on the unit.

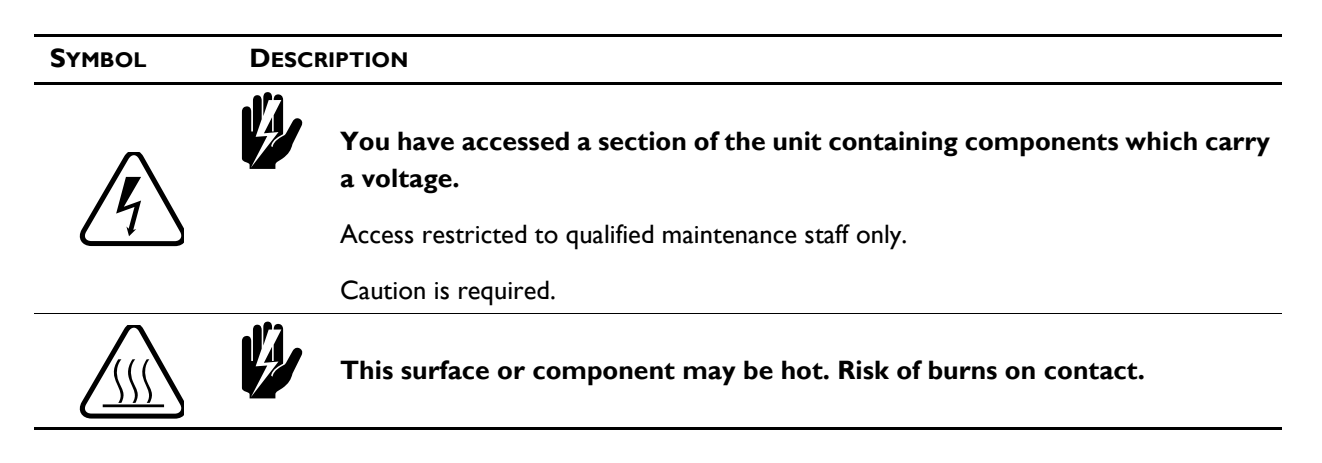

#### **I.2.3 Related documentation**

In addition to this manual, the following documentation is also supplied with the unit:

wiring diagram for installation and servicing.

A detailed manual for the use of Modbus is available for down-load at www.biddle.info.

#### I.3 About the unit

#### **I.3.1** Applications

The air heater is intended for the heating and (depending on the unit type) ventilation and/or coolingof large, open spaces. The unit is placed (free-hanging) at the top of the space concerned.

#### **I.3.2 Operation**

#### General

The unit blows currents of warm air downwards. The airflow rate ensures that the warm air is spread over a large area.

Depending on the setting, the unit can also blow unheated air.

Depending on the implementation, the unit can also ventilate and/or cool.

#### The automatic CHIPS control

Depending on the implementation, the unit may be equipped with an automatic *CHIPS* control.

The CHIPS control automatically adjusts the strength and heat of the unit to changing weather conditions. Thus, in all situations the energy loss is minimal and the comfort maximal.

CHIPS stands for "Corrective Heat and Impulse Prediction System".

Control when unit 'on'

For the most efficient effect, it is important that the airflow just touches the floor and is heated sufficiently. The unit continuously measures the values that are needed in order to achieve this:

- I. The installation height (entered in the control panel)
- 2. The room temperature
- 3. The temperature of the discharged air

As soon as the situation changes, the control adjusts the outlet flow rate and the temperature of the airflow to that.

#### Control with unit 'off'

Even when it is off, the unit can still perform other functions:

- The unit can be set to keep the room at a minimal night temperature.
- Water-heated models with automatic *CHIPS* control are equipped with integrated frost protection.

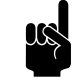

#### Note:

In some situations the unit does not discharge any air, even though it is switched on.

# CHÍPS

#### 1.3.3 Type designation

The table below provides an overview of the available models of the unit and the corresponding type designations. In combination, the type designations constitute the type code, for instance:  $NOZ_2$  25-H2-Auto.

#### Explanation of the type code

| TYPE CODE EL-<br>EMENT                                 | Designa-<br>tion | MEANING                                               |
|--------------------------------------------------------|------------------|-------------------------------------------------------|
| product series                                         | NOZ <sub>2</sub> | general designation for the series                    |
| capacity                                               | 25               | short range                                           |
|                                                        | 25V              | short range, suitable for ventilation                 |
|                                                        | 50               | long range                                            |
|                                                        | 50V              | long range, suitable for ventilation                  |
| battery type H2 water heating, element is 2 rows thick |                  | water heating, element is 2 rows thick                |
|                                                        | H3               | water heating, element is 3 rows thick                |
|                                                        | H6               | water heating, element is 6 rows thick                |
|                                                        | C6               | water cooling, element is 6 rows thick                |
|                                                        | HC6              | water heating and/or cooling, element is 6 rows thick |
|                                                        | А                | without heating                                       |
| control                                                | Basic            | basic control                                         |
|                                                        | Auto             | automatic CHIPS control                               |

#### 1.3.4 Type plate

The type plate is located on the top of the unit.

| biddle                   | Туре             | XX XX-XX-XX      |                     |                 |
|--------------------------|------------------|------------------|---------------------|-----------------|
| Biddle by                | Code             | ххх              | U                   | xxx V xN~ xx Hz |
| NL-9288 HA Kootstertille | N°               | xxxxxx/x-x xx-xx | I <sub>max</sub> L1 | xxx A           |
|                          |                  |                  | Imax L2             |                 |
| Made in the Netherlands  | М                | xx kg            | I <sub>max</sub> L3 |                 |
| ( C 😭                    | Medium           | XXXX             | P <sub>motor</sub>  | xxx kW          |
| L C 🔏                    | p <sub>max</sub> | xxxx kPa         | Pheating            |                 |

Designations on the type plate

| DESIGNATION        | MEANING                                 |
|--------------------|-----------------------------------------|
| Туре               | complete type code of the unit          |
| Code               | configuration code                      |
| N <sup>o</sup>     | serial number, production week and year |
| М                  | weight of unit                          |
| Medium             | medium                                  |
| Pmax               | maximum permissible operating pressure  |
| U                  | power supply voltage                    |
| I <sub>max</sub>   | max. current                            |
| P <sub>motor</sub> | max. power consumption by fans          |

#### I.3.5 Field of application

The air heater is utilised in large, open spaces. The following operating limits must be observed:

#### Operating limits for all models

| Ambient conditions         | Temperature           | 5 °C to 40°C              |  |
|----------------------------|-----------------------|---------------------------|--|
|                            | Relative air humidity | 20% - 95%, not condensing |  |
| Power supply voltage       |                       | see type plate            |  |
| Power                      |                       | see type plate            |  |
| Maximum discharge tempera- | NOZ <sub>2</sub> 25   | 45°C                      |  |
| ture                       |                       | 60 °C in lower modes      |  |
|                            | NOZ <sub>2</sub> 50   | 40°C                      |  |
|                            |                       | 60 °C in lower modes      |  |
| Maximum operating pressure |                       | see type plate            |  |

#### Maximum water flow-paths

| TYPE OF U           | NIT | MAXIMUM PO-<br>WER | MAXIMUM<br>PERMITTED DIS-<br>CHARGE<br>TEMPERATURE | MAXIMUM WATER<br>FLOW-PATH (UNREGU-<br>LATED) | MAXIMUM WATER TEM-<br>PERATURE OR WATER<br>FLOW-PATH (REGULA-<br>TED) |  |
|---------------------|-----|--------------------|----------------------------------------------------|-----------------------------------------------|-----------------------------------------------------------------------|--|
| NOZ <sub>2</sub> 25 | H2  | 10V                | 45°C                                               | 90/70°C                                       | 125°C/16 bar*                                                         |  |
|                     |     | 8V                 | 60 °C                                              |                                               |                                                                       |  |
|                     | H3  | 10V                | 45°C                                               | 70/50°C                                       | 125°C/16 bar*                                                         |  |
|                     |     | 8V                 | 60 °C                                              | -                                             |                                                                       |  |
|                     | H6  | 10V                | 45°C                                               | 60/40°C                                       | 125°C/16 bar*                                                         |  |
|                     |     | 8V                 | 60 °C                                              | -                                             |                                                                       |  |
|                     | C6  |                    |                                                    | 60/40°C                                       | 60/40°C                                                               |  |
|                     | HC6 |                    |                                                    | 60/40°C                                       | 60/40°C                                                               |  |
| NOZ <sub>2</sub> 50 | H2  | 10V                | 40°C                                               | 90/70°C                                       | 125°C/16 bar*                                                         |  |
|                     |     | 8V                 | 60°C                                               | -                                             |                                                                       |  |
|                     | H3  | 10V                | 40°C                                               | 80/60°C                                       | 125°C/16 bar*                                                         |  |
|                     |     | 8V                 | 60°C                                               | -                                             |                                                                       |  |
|                     | H6  | 10V                | 40°C                                               | 60/40°C                                       | 125°C/16 bar*                                                         |  |
|                     |     | 8V                 | 60°C                                               | -                                             |                                                                       |  |
|                     | C6  |                    |                                                    | 60/40°C                                       | 60/40°C                                                               |  |
|                     | HC6 |                    |                                                    | 60/40°C                                       | 60/40°C                                                               |  |

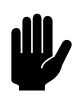

#### Caution:

\* A water flow-path up to 125°C/16 bar is only permitted if all units connected have been set in such a way that the maximum discharge temperature is not exceeded **at the lowest fan speed**.

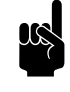

#### Note:

Consult Biddle if you want to connect a unit to a water flow-path with higher temperatures and higher pressure.

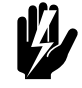

#### Warning:

The air heater may not be used in potentially explosive environments, outdoors or in very dusty or aggressive air conditions.

Biddle shall not be held liable for damage caused by use under these conditions.

#### Sound levels

|                     | MAXIMUM SOUND PRESSURE LE-<br>VEL L <sub>P</sub> [D <b>B(A)]</b> | MAXIMUM SOUND POWER LEVEL<br>L <sub>w</sub> [dB(A)] |
|---------------------|------------------------------------------------------------------|-----------------------------------------------------|
| NOZ <sub>2</sub> 25 | 58                                                               | 76.1                                                |
| NOZ <sub>2</sub> 50 | 67                                                               | 87.3                                                |

V = max. air flow; T60 = 1.2s; R = 5m; Q = 2

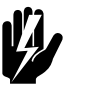

#### Warning:

Prolonged exposure can cause damage to the hearing. If necessary, wear hearing protection.

#### Maximum number of units that can be daisy chained

Take into account the maximum number of units that can be daisy chained as shown in the table below:

|                 | NOZ <sub>2</sub> | NOZ <sub>2</sub> V (VENTILATION) |
|-----------------|------------------|----------------------------------|
| Basic           | 5                | 5                                |
| Auto            | 10               | 10                               |
| Basics per Auto | 4                | not possible                     |

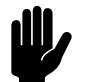

#### Caution:

Only daisy chain units of equal capacity.

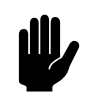

#### Caution:

With Auto type unit: The total cable length between the first and the last unit may be 100m at maximum.

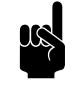

#### Note:

Consult your Biddle advisor if you wish to connect more units.

#### 1.3.6 CE declaration

The unit is compliant with the applicable CE standards. The complete CE Declaration of Conformity can be found at: www.biddle.info.

#### 1.3.7 Modifications and changes

Without the approval of Biddle, no changes or modifications may be made to the unit that could adversely affect safety. The CE declaration is no longer valid if the unit has been modified or changed in any way.

#### I.4 Components and accessories

#### **I.4.1 Components supplied**

• adjustment aid, nozzle angles.

#### 1.4.2 Operating package

The unit can be supplied with a basic control or an automatic CHIPS control. A corresponding operating package is supplied.

#### Operating package for basic control

• *b-control* continuously variable controller.

#### **Operating package for automatic CHIPS control**

- *b-touch* control panel;
- Biddle control cable;
- room sensor;
- water-side control (valve and drive).

#### 1.4.3 Accessories

- suspension frame with vibration dampers; •
- condensate pump (built into the unit, optional on units ٠ used for cooling);
- set of cover caps for nozzles;
- room thermostat;
- flanges; •
- roof cowl; ٠
- channel sections; ٠
- filter module;
- damper module;
- servomotor. .

#### 1.4.4 Components not supplied

The following components required for installation must be obtained from third parties:

- threaded rods (M8)
- other cabling

#### **Safety instructions** 1.5

#### 1.5.1 Safety in use

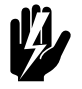

Warning: Do not put any objects into the inlets and outlets.

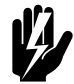

Warning: Do not obstruct the unit's inlets or outlets. It is permissible to cover a maximum of 2 nozzles with the caps supplied.

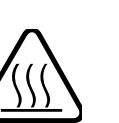

Warning: The upper surface of the unit becomes hot during operation.

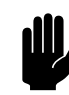

#### Caution:

In exceptional situations, water may run out of the unit. Therefore, do not place anything under the unit that could be damaged as a result.

1.5.2 Safety issues relating to installation, maintenance and servicing

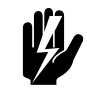

#### Warning:

Mount the unit so that the underside hangs at least 2.8 m above the floor. It should not be possible to reach the nozzles without the use of mechanical aids.

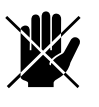

#### Danger:

The unit may only be opened by qualified technical staff.

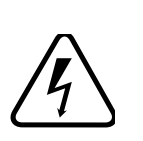

Warning: Perform the following actions before opening the unit:

- 1. Switch the unit off, using the control panel.
- 2. Wait until the fan has stopped.

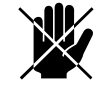

Danger:

The fan may continue rotating for a while.

3. Allow the unit to cool down.

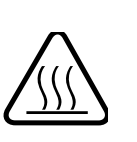

#### Caution:

The heat exchanger or, as the case may be, the heating elements, can get very hot.

- 4. Disconnect the mains supply (switch off the isolation switch).
- 5. If you are going to carry out maintenance or repairs on electrical components: switch the mains supply group off.
- 6. For water-heated models: shut off the central heating feed (if possible).

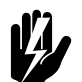

**Warning:** The fins of the heat exchanger are sharp.

# **2** Installation

#### 2.1 Safety instructions

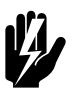

#### Warning:

Installation activities may only be performed by technical staff qualified for this purpose.

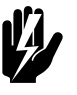

#### Warning:

Before starting installation: read the safety instructions.

#### See also:

1.5 "Safety instructions" on page 11

#### 2.2 Inspection on delivery

- Check the unit and the packaging to ensure that they have been delivered in good order. Notify the driver and the supplier immediately if any shipping damage is detected.
- Ensure that all components are present. Notify supplier of any missing parts immediately.

#### See also:

1.4.3 "Accessories" on page 11

#### 2.3 General working method

#### 2.3.1 Sequence of operations

Biddle recommends working as follows when installing the unit:

- I. Install roof cowl, if applicable.
- 2. Install accessories, if applicable.
- 3. Hang the unit up.
- 4. For models with water-heating /-cooling (type H, C and HC):

connect the unit to the central heating system.

- 5. Connect the unit to the mains supply.
- 6. Install the control panel and (any optional) connections to external controls.
- 7. Complete the installation of the unit.
- 8. Switch the mains supply on and check that the unit is working properly.

#### **General instructions**

Some parts of this section only apply to certain models. Where this is the case, it will be indicated. If no specific model is referred to, then the description applies to all models.

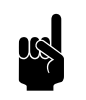

#### Note:

Make sure that you perform all installation operations that are applicable to your unit.

Check the type plate and consult the manual if in doubt about the model or type of your unit.

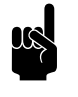

#### Note:

During the installation period, protect the unit against damage and penetration of dust, cement, etc. You can, for instance, use the packaging for protection.

#### See also:

1.3.4 "Type plate" on page 7

#### 2.4 Determining the location of the unit

- Make sure that the structure from which the unit is about to be suspended can bear at least 4 times the weight of the unit. The unit's weight is indicated on its type plate.
- The unit must hang freely in the room. Note the following dimensions:

en

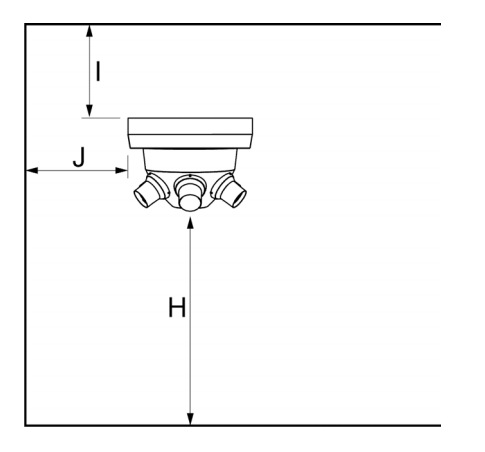

| SIZE | DESCRIPTION          |                     | MINIMUM VA-<br>LUE |
|------|----------------------|---------------------|--------------------|
| Н    | installation height  |                     | 280 cm (10 ft.)    |
| I    | minimum dis-         | NOZ <sub>2</sub> 25 | 20 cm              |
|      | tance between        | NOZ <sub>2</sub> 50 | 30 cm              |
|      | unit and ceiling (in |                     |                    |
|      | the case of inlet    |                     |                    |
|      | from the room)       |                     |                    |
| J    | minimum distance     | to walls            | 3 m (10 ft.)       |

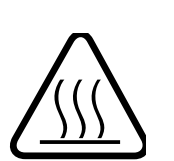

Warning: The top of the unit may get hot. The unit must have at least 20 cm (NOZ<sub>2</sub> 25) or 30 cm  $(NOZ_2 50)$  clearance from the ceiling.

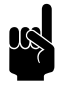

#### Note:

In the case of multiple units, where the water valve must be connected in series, you are advised to hang the unit with the control circuit board (type Auto) in the middle.

See also: 1.3.4 "Type plate" on page 7

#### Mounting the roof cowl (accessory) 2.5

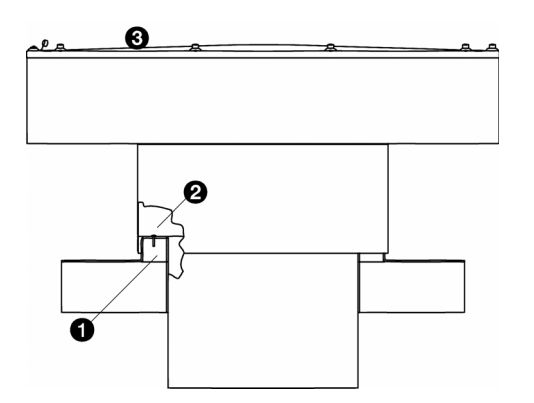

You have the option of installing a roof cowl if the unit is used for ventilation.

#### Conduit sizes

|         | NOZ <sub>2</sub> 25 | NOZ <sub>2</sub> 50 |
|---------|---------------------|---------------------|
| conduit | 575 x 575 mm        | 800 x 800 mm        |

I. Make a hole in the roof.

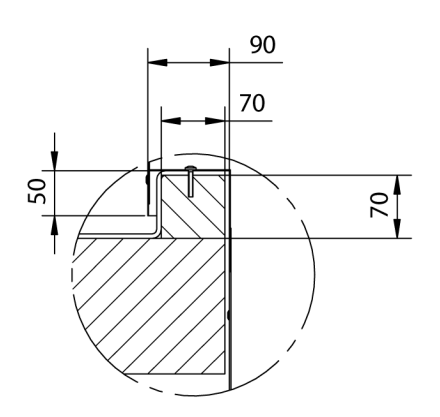

- 2. Make a curb **0** around the hole. Use the measurements provided as a guide.
- 3. Fit roof covering over the curb.
- 4. Remove the top  $\Theta$  of the roof cowl by loosening the bolts.
- 5. Place the roof cowl over the curb.
- 6. Using screws, attach the cowl to the curb, as in **2**.
- 7. Mount the top  $\boldsymbol{\Theta}$  onto the roof cowl.
- 8. Seal all cracks between the roof cowl and the roof with a draught-free and leak-proof finish.

#### 2.6 Hanging the unit up

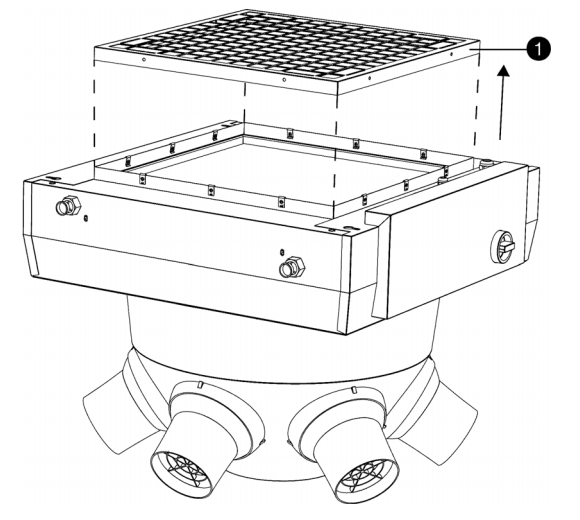

#### 2.6.1 Detaching the inlet grille

If you are making use of ventilation accessories, **only for units without heating (type A),** you must first remove the inlet grille.

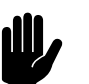

#### Caution:

In all other cases, do NOT remove the inlet grille.

- 1. Remove the screws around the inlet grille **①**.
- 2. Remove the inlet grille.

#### 2.6.2 Hanging the unit up

- I. If you are using the suspension frame (accessory):
  - Attach the suspension frame.
  - If you are not using a suspension frame:
  - Insert four threaded rods. Make sure that the threaded rods are hanging perpendicularly.

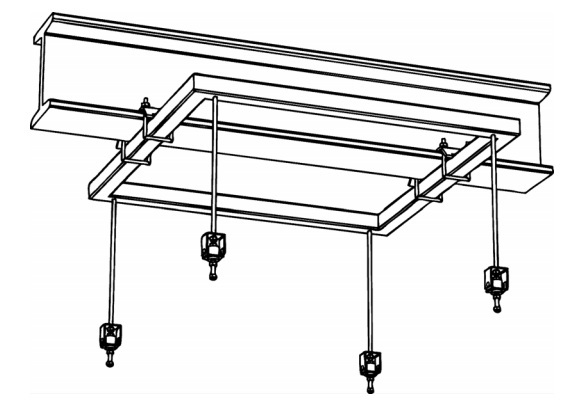

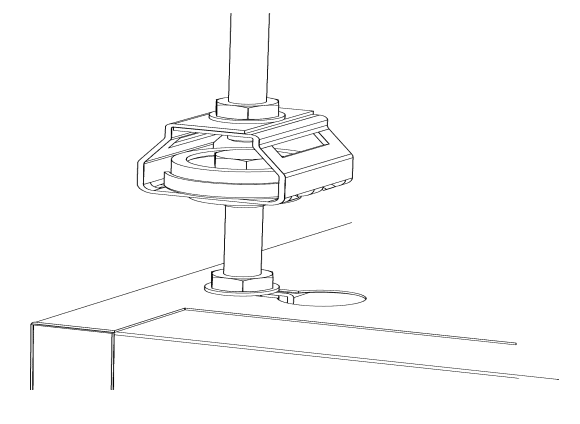

#### Dimensions for suspending from threaded rods

|                  | NOZ <sub>2</sub> 25 | NOZ <sub>2</sub> 50 |
|------------------|---------------------|---------------------|
| distance between | 710 x 640 mm        | 935 x 865 mm        |
| threaded rods    |                     |                     |
| screw thread     | M8                  | M8                  |

- 2. Onto each threaded rod, screw two bolts a few centimetres apart.
- 3. Hang the unit from the threaded rods:
  - Hook the threaded rods with the lowest set of bolts into the key holes on the top of the unit.
  - Internally, there is a locking edge under every keyhole. The bolts must lock in place behind these.
- 4. Secure the unit by tightening the top bolts against the plating.

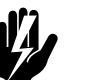

#### Warning:

The suspended unit must be secured.

#### 2.6.3 Mounting the filter module (accessory)

The unit can be fitted with a filter module. The section can be mounted on the unit or on a damper module.

The illustrations alongside the instructions are based on the mounting to the unit. The actions required for mounting to a damper module are the same as this.

 Place the flange ① of the filter module over the flange ② of the unit.

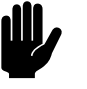

#### Caution:

Position the filter module in relation to the unit as indicated in the illustration. If the module is positioned in a different direction, cables can become pinched off.

2. Attach the flanges together, using 12 screws **③**.

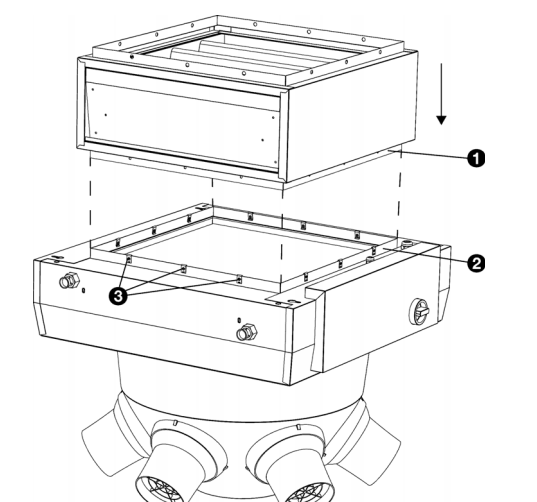

Installation

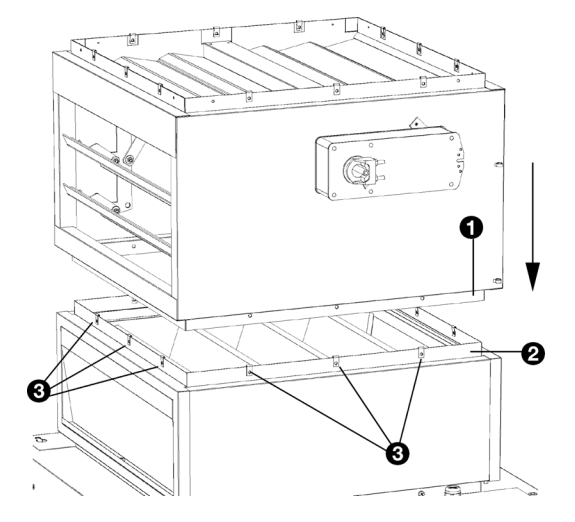

#### 2.6.4 Mounting the damper module (accessory)

The unit can be equipped with a damper module. With this, a connection to a ventilation duct can be opened and closed. The damper module is supplied in two variants:

- a I-way module (only suitable for ventilation), and
- a 3-way module (suitable for ventilation and recirculation).

The damper module can be mounted on the unit or on a filter module.

The illustrations alongside the instructions are based on the mounting of a 3-way damper module on a filter module. The actions required for the mounting of a 1-way damper module to the unit are the same as this.

- I. Place the flange ① of the damper module over the flange
  ② of the unit.
- 2. Attach the flanges together using 12 screws **③**.
- 3. Connect the servomotor in accordance with the electrical diagram supplied.

#### 2.6.5 Installing the ventilation ducts (accessories)

If the unit is used for ventilation, you can optionally install a ventilation duct.

- Place the interconnecting duct ① over the flange ② of the unit or the damper module.
- 2. Attach the interconnecting duct to the flange, using 12 screws.

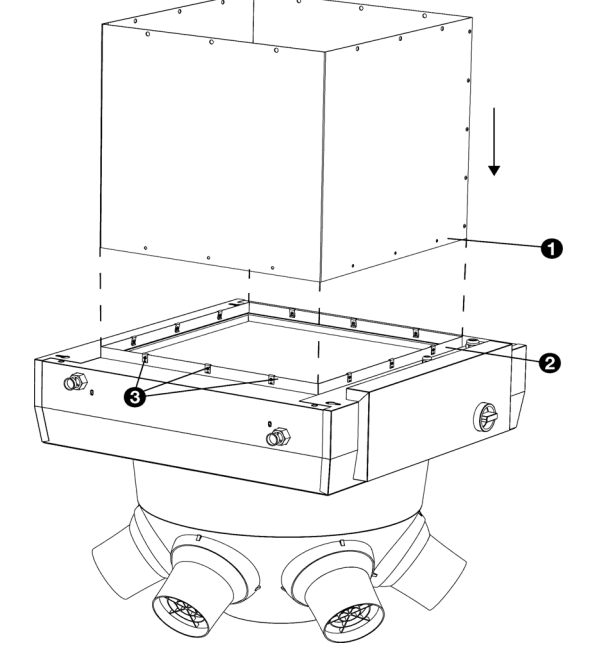

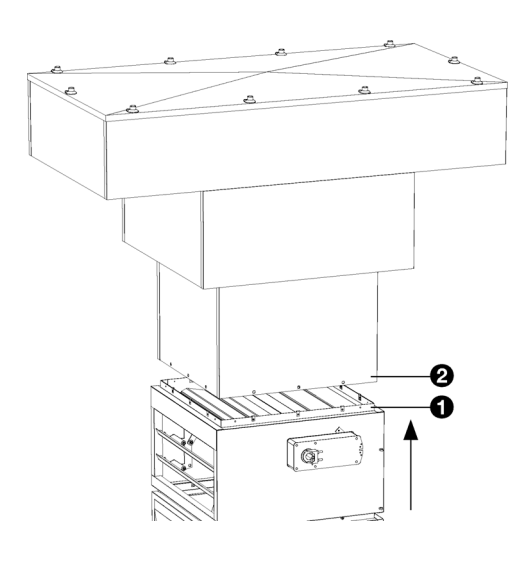

н

D

#### 2.6.6 Mounting the unit to the roof cowl

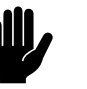

#### Caution:

The unit cannot be suspended from the roof cowl. One must always make use of a suspension construction, such as a suspension frame, for example.

- Determine the height at which the unit must hang, and if necessary, attach a channel section of the correct length to the roof cowl.
- Bring the unit to the correct height, so that the flange O comes within the rim of the roof cowl O.
- 3. Attach the roof cowl to the flange, using 12 screws.

#### See also:

2.5 "Mounting the roof cowl (accessory)" on page 15

#### 2.7 Regulating the discharge direction

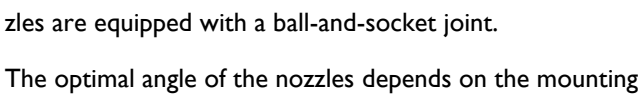

Set the nozzles to the angle which produces the most optimal effect of the unit for the situation. For this purpose, the noz-

The optimal angle of the nozzles depends on the mounting height of the unit, on the floor surface area to be reached and on the function of the unit.

- Determine the diameter (D) of the floor surface area that must be reached;
- Measure the mounting height (H) of the unit. This is the distance between the floor and the underside of the unit;
- From the table, read out the angle (a) at which the nozzles must be set;

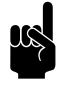

#### Note:

This is the optimal angle for heating. For cooling, use a smaller angle or direct the nozzles to those places where cool air is desired.

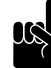

#### Note:

For the  $NOZ_2$  25, only the section of the table printed in bold type is applicable.

|       |              |    |      |    |      | 3  |      |    |      |    |      |
|-------|--------------|----|------|----|------|----|------|----|------|----|------|
| H [m] | <b>D</b> [m] | 10 | 12.5 | 15 | 17.5 | 20 | 22.5 | 25 | 27.5 | 30 | 32.5 |
| 3.0   |              | 42 | 36   | 31 | 27   | 24 | 22   | 20 | 18   | 17 | 15   |
| 4.0   | -            | 50 | 44   | 39 | 34   | 31 | 28   | 26 | 24   | 22 | 20   |
| 5.0   | -            | -  | 50   | 45 | 41   | 37 | 34   | 31 | 29   | 27 | 25   |
| 6.0   | -            | -  | -    | 50 | 46   | 42 | 39   | 36 | 33   | 31 | 29   |
| 7.0   | -            | -  | -    | -  | 50   | 46 | 43   | 40 | 37   | 35 | 33   |
| 8.0   | -            | -  | -    | -  | -    | 50 | 47   | 44 | 41   | 39 | 36   |
| 9.0   | -            | -  | -    | -  | -    | 53 | 50   | 47 | 44   | 42 | 40   |
| 10.0  | -            | -  | -    | -  | -    | -  | 53   | 50 | 47   | 45 | 43   |
| 11.0  | -            | -  | -    | -  | -    | -  | -    | 53 | 50   | 48 | 45   |
| 12.0  | -            | -  | -    | -  | -    | -  | -    | -  | 53   | 50 | 48   |
| 13.0  | -            | -  | -    | -  | -    | -  | -    | -  | -    | 52 | 50   |
| 14.0  | -            | -  | -    | -  | -    | -  | -    | -  | -    | -  | 52   |

Nozzle angle

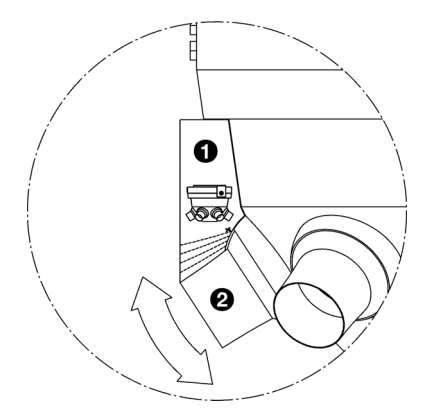

- Snip off the adjustment aid 

   (supplied) along the dotted line which corresponds to the correct angle (α);
- Hold the snipped-off adjustment aid ① against the unit and turn the nozzle ② against the underside of the adjustment aid;

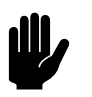

#### Caution:

Do not aim the nozzles at walls or other obstacles (such as scaffolding). If a nozzle is unavoidably aimed at an obstacle, you can close off the nozzle with a cap. You can close a maximum of 2 nozzles. A set of 2 caps is available as an accessory.

6. Repeat step 5 for all nozzles.

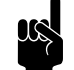

#### Note:

For models with automatic CHIPS control:

Note down the nozzle angle  $(\mathbf{a})$  and the mounting height  $(\mathbf{H})$  (in metres). For optimal operation of the automatic regulation, these values must be entered during the installation of the control unit.

## 2.8 Connecting the unit to the central heating

#### 2.8.1 Special points regarding the water connection

The central heating system's supply and return pipes must be attached to the correct corresponding connectors. On the unit, the directions are indicated with arrows.

| SYMBOL<br>FEED PIPE                 | SYMBOL<br>RETURN PIPE                 |
|-------------------------------------|---------------------------------------|
| 0                                   | 0                                     |
| <b>↑</b>                            | ₽                                     |
| arrow points towards the connection | arrow points away from the connection |

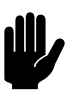

#### <u>Caution:</u>

Biddle recommends the inclusion of a valve in both pipes.

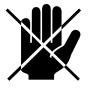

#### Danger:

Take measures to limit the discharge temperature.

Take account of the critical discharge temperatures and water flow-paths. The application limits for this are shown in section 1.3.5 Field of application.

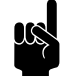

#### Note:

The central heating system must be fitted with an overpressure cut-out with an initial pressure not exceeding the permitted pressure of the unit. This is shown on the type plate at  $P_{max}$ .

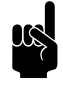

#### Note:

Make sure that the central heating system has sufficient capacity.

#### 2.8.2 The water-side control (accessory)

The unit is equipped with a water-side control. This regulates the water supply to the heat exchanger, so that a constant discharge temperature is achieved. The control can also be used to limit the discharge temperature. The maximum permitted discharge temperature is indicated in 1.3.5 Field of application. For models with automatic *CHIPS* control, this limitation is automatically set.

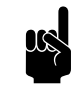

#### Note:

In an assembly with automatic *CHIPS* control, the water-side control valve is automatically closed by default if the unit and/or the heating is switched off.

#### Special points regarding the water-side control

Biddle supplies water-side controls on models with automatic *CHIPS* control.

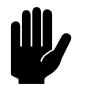

#### Caution:

A maximum of 5 units having a control valve can be connected in series per control circuit board. Consult Biddle if you want to connect several control valves in an assembly with a single control circuit board.

Control valves that are not supplied by Biddle must, in any case, comply with the following:

- 24V power supply.
- 0-10V control.
- The total power consumption of the water-side controls that are connected to 1 control circuit board may be a maximum of 7.6 VA.

#### Connecting the water-side control

#### As regards models with automatic CHIPS control:

 Connect the control valve and the drive to the heat exchanger, in accordance with the diagram. In doing so, follow the instructions given in the control valve manual.

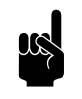

#### Note:

Ensure that the axis of the valve is in the correct position when connecting the drive. See the control valve manual.

#### WIRING DIAGRAM 2-WAY VALVE

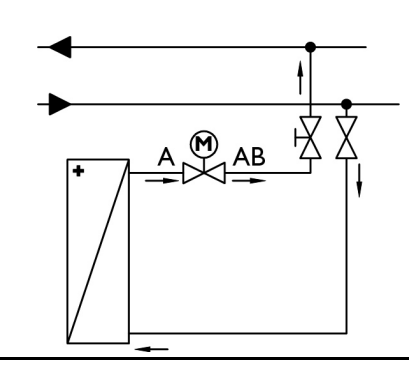

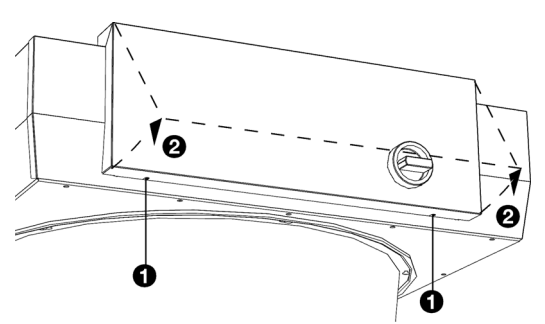

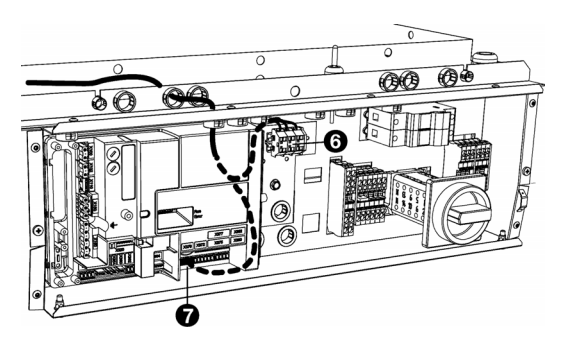

#### WIRING DIAGRAM 3-WAY VALVE

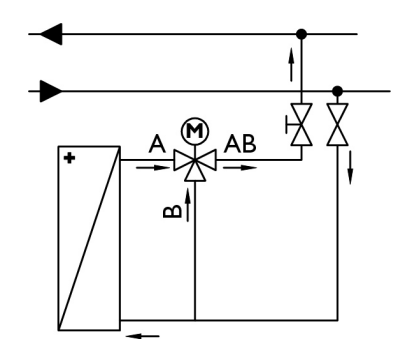

- Open the electronic housing: undo screws ① at the bottom of the housing, tilt the cover ② and lift the cover off the unit.
- 3. Connect the cord to the drive, in accordance with the wiring diagram.

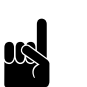

<u>Note:</u> Use a cable of at least 0.5 mm<sup>2</sup>.

- 4. Feed the cord from the drive through the openings in the electronic housing.
- 5. Connect the cord to the control circuit board, in accordance with the wiring diagram:

For models with recirculation: Use connection X67 6.

For models with ventilation: Use connection X370 •.

 For models with recirculation: Connect (if applicable) the drive among multiple units. Link the units, using a connecting cable, to connections ×67<sup>(6)</sup>.

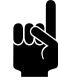

#### Note:

Models with ventilation (types 25V and 50V) are always fitted with a control circuit board. With each unit, connect the drive of the water valve to the unit's own control circuit board.

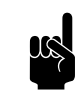

Note:

Only close the electronic housing after connecting the mains supply and the control unit and possible external controls.

#### Regarding models with a basic control:

For models with a basic control, a capillary valve (not supplied) can be connected.

- Connect the valve and the control element to the heat exchanger. In doing so, follow the instructions given in the control valve manual.
- Open the electronic housing: undo screws ③ at the bottom of the housing, tilt the cover ④ and lift the cover off the unit.

ß

Θ

- Remove the bracket 
   from the hole in the rear wall of the housing: undo the screws
   or and push the bracket out of the housing.
- 4. Lead the capillary tube **O** through the hole **O** in the electronic housing. For this purpose, the grommet in the hole is provided with an opening. If necessary, twist the grommet with the opening upwards.
- Lead the sensor 
   with the capillary tube through the opening 
   in the bracket.
- 6. Click the sensor  $\boldsymbol{\Theta}$  into the clamp on the bracket.
- 7. Place the clamp back in the rear wall of the housing and fasten the screws.

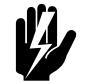

#### Warning:

The capillary tube must not make contact with elements carrying a voltage. Keep any superfluous length of the capillary tube outside the electronic housing.

8. Set the control element to the desired temperature.

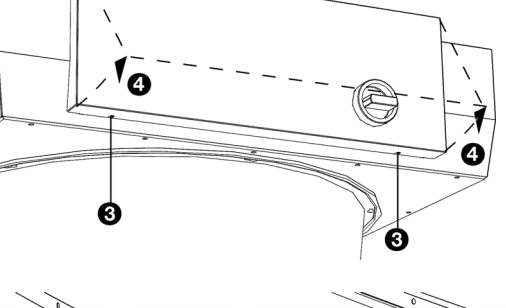

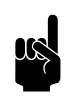

<u>Note:</u> Only close the electronic housing after connecting the mains supply and the control unit and possible external controls.

#### See also:

1.3.5 "Field of application" on page 8

#### 2.8.3 Frost protection

#### On models with automatic CHIPS control (Auto type)

The electronic control features integrated frost protection. This works in two stages:

- If the temperature of the discharged air falls to below 5 °C and the temperature of the intake air falls below 8 °C:
  - the valve of the integral water-side control will open fully;
  - the output on the unit gives a signal for the central heating installation provided that function 61. Function of outputs on the control panel is set to Risk of freezing.
- If the temperature of the discharged air falls to below 2 °C and the temperature of the intake falls below 8 °C:
  - the control panel will temporarily display error message E6;
  - the fans will be switched off, but the valve of the waterside control will stay open.

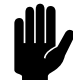

#### Caution:

The frost protection reduces the risk of freezing but does not guarantee complete protection.

Take the following precautions if you install the unit in a room where frost may occur:

- Ensure constant circulation of the water at the right temperature;
- Add up to 50% glycol to the water when the unit is not in operation during the wintertime;
- Or bleed the system and the unit.

## For ventilation models with basic control (type NOZ2 V-Basic)

The unit is fitted with a frost thermostat which is activated if the temperature of the discharged air falls to below  $6 \degree C(43 \degree F)$ . This can be integrated into its own control.

#### 2.8.4 Connecting the unit

- I. Connect the unit to the central heating system.
- 2. Check the connections for leakage.

#### 2.9 Installing condensate drain

#### Only for units used for cooling (type C6 and HC6)

The cooling of the air can cause condensation. The unit is fitted with a drain tray to catch condensation water. The water can be drained away in two ways:

- through natural discharge;
- through a condensate pump (accessory).

#### 2.9.1 Condensate drainage through natural processes

I. Construct a drainage system.

Pay attention to the following installation criteria:

- Make sure the drainage pipe has a drop of at least 1:50.
- Fit the drainage pipe with a trap with dimensions as shown in the illustration. Fill this with water before the unit is used for the first time.

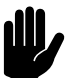

#### Caution:

The trap must always be filled with water.

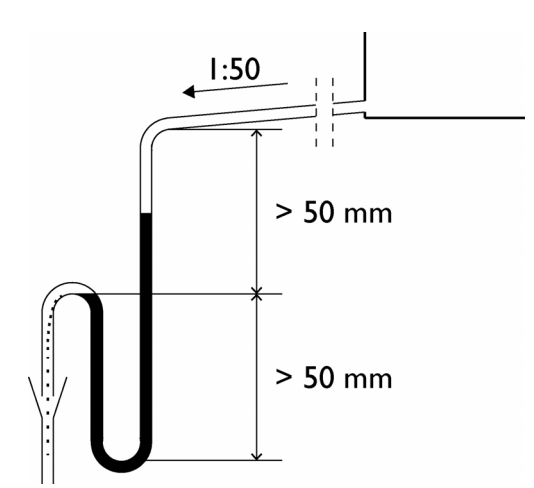

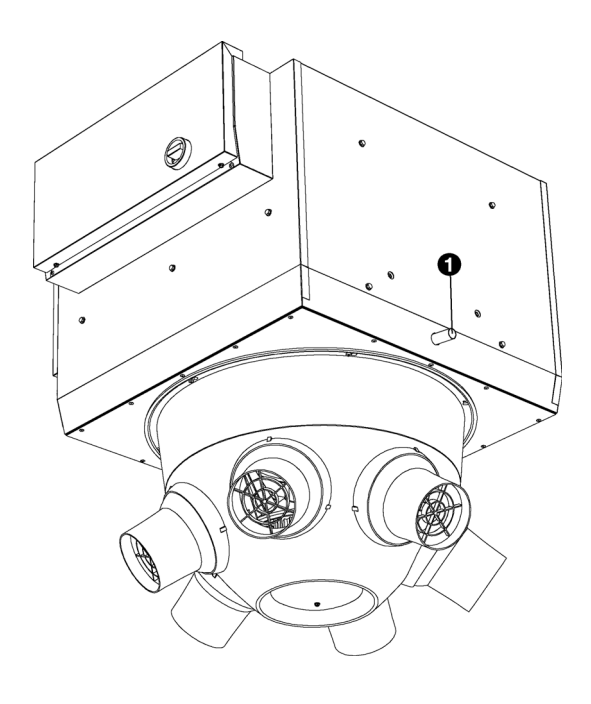

- 2. Attach the connection point which is to be used to the drainage system:
  - natural discharge: **O**(22mm)

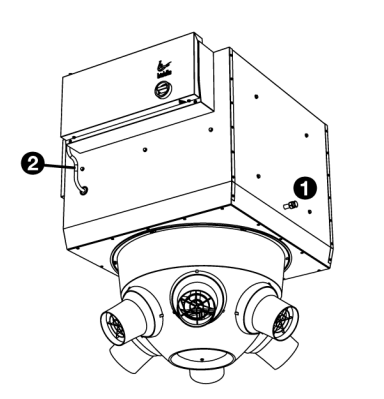

# $\begin{array}{c} \widehat{E} & 5 \\ \widehat{O} & 4 \\ 3 \\ 2 \\ 1 \\ 0 \\ 0 \\ 50 \\ 100 \\ 150 \\ 200 \\ \widehat{O} & (1/h) \\ \widehat{O} & -5 \\ --10 \\ --20 \\ --30 \\ (m)$

#### 2.9.2 Condensate drainage through built-in condensate pump (accessory)

As an option, the unit can be fitted with a built-in condensate pump. In this case, connection point ① is closed off and the unit is fitted with a condensate drain hose ② that has a free length of approx. 4.5 m.

Allow for the quantity of condensate as shown in the table below. Use the graph on the right to determine the maximum head ② corresponding to each condensate quantity ③ and length of the condensate drain hose ③.

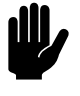

#### Caution:

The condensate quantity depends on the water temperatures as well as the temperature and humidity of the inlet air.

#### Indication of condensate quantity (I/h)

| Unit   | RECIRCULATION | VENTILATION |
|--------|---------------|-------------|
| NOZ 25 | 10            | 50          |
| NOZ 50 | 10            | 120         |

1. Fit a sewer connection with odour trap for condensate drain.

2. Connect the drain hose to the drain pipe

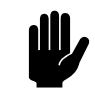

#### Caution:

In order to ensure proper condensate drainage, the drain pipe must be laid sloping downwards (>2%).

Make sure that bends in the hose have a radius of at least 60 mm.

Avoid kinks in the drain hose

The drain hose must be insulated above the ceiling.

#### 2.10 Connecting the unit to the mains supply

2.10.1 Special points regarding the mains supply

For all models

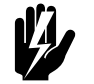

Warning: The unit must be earthed.

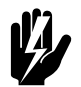

Warning:

The unit must be connected in accordance with the applicable local requirements.

Maximum ratings are specified on the type plate.

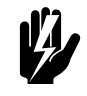

Warning:

Each unit must be fused in accordance with the table below.

Fuse ratings

| MAXIMUM AMPERAGE ON<br>TYPE PLATE LI, L2 OR L3 | MAXIMUM FUSE VALUE A |
|------------------------------------------------|----------------------|
| ≤ 10A                                          | 16 A                 |

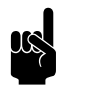

Note:

A single fuse may only be used for multiple units if they draw a total current of less than 10A.

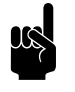

#### Note:

The circuit breaker (if modified) must be at least **type B**.

To prevent rapid disconnection, **type K** is recommended preferably with 300 mA.

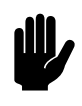

#### Caution: On units which have automatic regulation (Auto type):

Do not turn the unit on and off at the power supply. Use the control panel of the building management system for that.

#### For all models

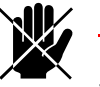

#### **Danger:**

Only connect the unit if you are qualified to work on three-phase power systems.

The unit is connected to the mains supply with a cable (3-٠ core, 5-core, not supplied).

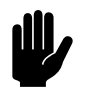

#### Caution:

For emergency situations and maintenance, it must be possible to render the entire system electrically dead.

• Every unit has an isolation switch to make maintenance easier.

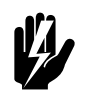

Warning: However, do make sure to switch the mains supply off if you are going to conduct maintenance on or repair electrical components.

#### 2.10.2 Connecting the unit

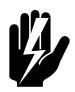

#### Warning:

Make sure that the mains supply is switched off.

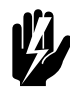

#### Warning:

The mains power cables must be resistant to the high temperatures in the unit. See **1.3.5 Field of application for the maximum** temperatures.

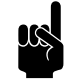

#### Note:

Connect each unit separately to the mains supply.

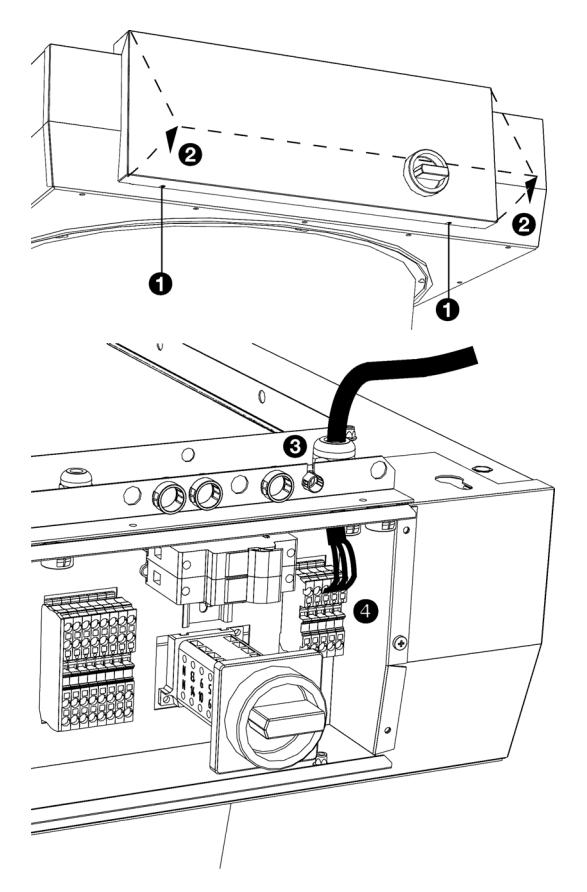

- Open the electronic housing: undo the screws ① at the bottom of the housing, tilt the cover ② and lift the cover of the unit.
- Lead the cable into the electronic housing via the cable gland ③ at the top of the unit.

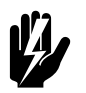

#### Warning: Make sure the earth wire is longer than the power supply wires.

Connect the mains power cable to the terminal block X01
 in accordance with the wiring diagram supplied.

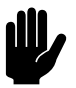

Caution:

Do not switch on the mains supply yet.

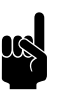

<u>Note:</u> Do not close the electronic housing yet.

# 

#### 2.10.3 Connecting the servomotor (accessory)

#### For models with automatic CHIPS control (Auto type)

If you have installed a damper module with servomotor (accessories), you must connect this to the controller.

Connect the plug of the servomotor 

 to the cable intended for that purpose on the unit.

#### For models with basic control (Basic type)

Connect the chosen motor for the damper module.

### 2.11 Installing the *b*-control continuously variable controller

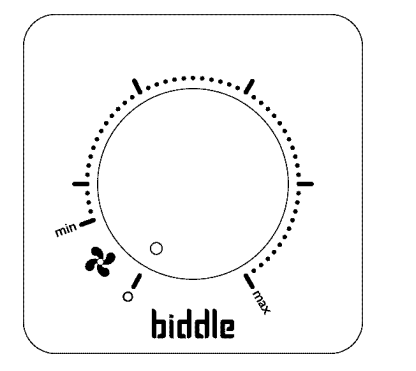

Various control units are available for the  $NOZ_2$  air heater. This chapter describes the installation of the *b*-control continuously variable controller that is used on units having a basic control (Basic type).

#### 2.11.1 Special points regarding the controller

#### Positioning

You can attach the controller to the wall or to a standard junction box.

#### Cabling

The controller is connected to the unit via a cable (not supplied), and can be connected in series among several units.

Take the following into account, otherwise errors may occur:

- Keep the length of the cables as short as possible.
- Keep the cables away from electromagnetic fields and interference sources, such as high-voltage cables and fluorescent light starters.

#### Multiple units with one controller

A maximum of 5 units may be connected to a single controller.

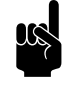

#### Note:

Consult your Biddle advisor if you wish to connect more units.

#### Setting output voltage.

The controller can adjust the strength of the unit in a continuously variable manner. The output voltage can be set between Vmin and Vmax. This is done after the complete installation of the unit and all connections.

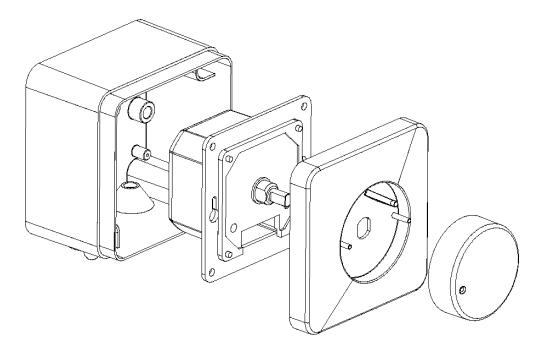

#### 2.11.2 Mounting and connecting the controller

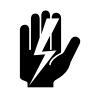

Warning:

Make sure that the mains supply group with which you are working has been turned off.

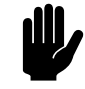

#### Caution:

When installing the unit, use the wiring diagram supplied.

- I. Remove the adjustment button.
- 2. Remove the hexagonal nut.
- 3. Remove the shut-off cap.
- 4. Fasten the surface-mounted box to the wall if you are not making use of a standard junction box.
- Lead the control cable (not supplied) between the controller and a unit of your choice. For the specifications of the cable, see section 2.11.1 Special points regarding the controller.
- 6. Connect the control cable to the controller. See the wiring diagram supplied.

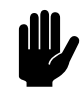

#### Caution:

Do not turn the controller off yet if you still want to adjust the output voltage after complete installation of the unit.

- 7. Using the 2 small screws and rings, screw the switch to the surface-mounted box or standard junction box.
- 8. Fit the shut-off cap.
- 9. Fasten the hexagonal nut.
- Fit the adjustment button: Press this on firmly and set to position '0'.

#### 2.11.3 Connecting the controller to the unit

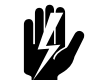

**Warning:** The unit must be earthed.

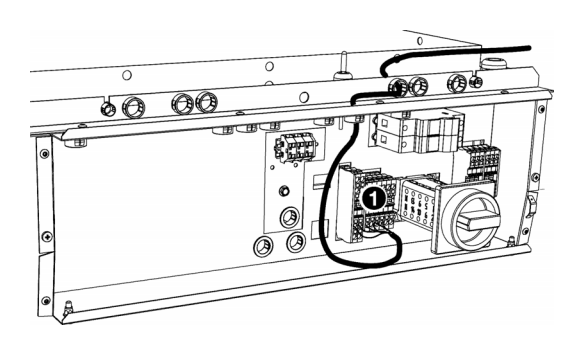

- Lead the control cable into the unit via the cable gland at the top of the electronic housing.
- Connect the cable to terminal block X60 ①, in accordance with the wiring diagram supplied.

#### Connecting multiple units with a single controller

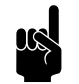

#### Note:

Check in 2.11.1 Special points regarding the controller to see how many units can be connected to the controller.

- 1. Lay the cable between the electronic housings of the units to be connected.
- 2. Lead the cable into the electronic housings of both units.
- Connect the cable in both units to terminal block X60 O, in accordance with the wiring diagram.
- 4. Repeat steps I to 3 for each unit to be connected.

#### 2.12 Installing the *b*-touch control panel

For the  $NOZ_2$  air heatervarious control units are available. This chapter describes the installation of the *b*-touch control panel, which is used on units having an automatic control (type Auto).

#### 2.12.1 Special points regarding the control panel

#### Positioning

• You can attach the control panel to the wall or to a standard junction box.

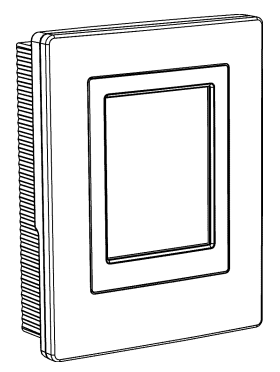

#### Cabling

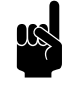

Note:

Take the following into account, otherwise errors may occur:

- The length of the control cable between the control panel and the (first) unit connected may not exceed 50 m.
- Keep control cables away from electromagnetic fields and interference sources such as high-voltage cables and fluorescent light starters.
- Lay control cables out straight or roll them in a bifilar coil by folding cables in half before rolling them. As a result, the magnetic fields will cancel each other out to an important extent.

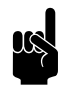

#### Note:

Use Biddle control cables only. Standard modular telephone cable is NOT suitable.

#### Multiple units operated from a single control panel

 A maximum of 10 'Auto' units can be connected to a single control panel. And with 'Auto' unit, 4 'Basic' units. The units are thereby daisy chained.

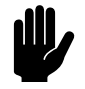

#### Caution:

Units with differing capacities (type 25 and type 50) cannot be combined.

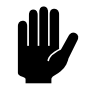

#### **Caution:**

**Only with NOZ<sub>2</sub> V (ventilation) units:** Units with automatic control (Auto) cannot be connected to units with a basic control (Basic).

- The total length of the control cables between the first and the last unit must not exceed 100m. If the distance is too great, an additional control panel must be connected.
- Only units from the same product series, with the same battery type and of the same capacity can be applied in combination with a single control panel.
- Configure any one unit as a master. The sequence of the connected units is not important.
- Connect the control panel and external control components to the master unit.

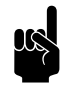

#### <u>Note:</u> The master unit can be recognised by the addition

'Auto' on the type designation on the type plate.

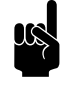

#### Note:

Do NOT remove the external control input bridges on the other units.

#### **Operation without control panel**

The unit can be operated without control panel. In that event, only remove the control panel after complete installation.

#### 2.12.2 Mounting and connecting the control panel

- I. Lay the control cable.
- 2. Slide the control panel out of the wall holder.
- Connect the control cable to terminal X397and (if installed) the cable for the external control to terminal X426 of the wall holder.

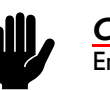

#### <u>Caution:</u>

Ensure that the wall behind the wall holder is even.

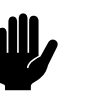

#### Caution:

Place the control panel in the housing supplied if class IP54 is required. The openings for the cable guide must be on the bottom.

4. Screw the wall holder onto , the junction box or against the wall.

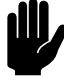

#### Caution:

The control panel should only be put back into the wall holder when the power supply of all the connected units has been switched on.

2.12.3 Connecting the control panel to the unit

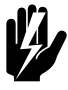

#### <u>Warning:</u>

Make sure that the mains supply group with which you are working has been turned off.

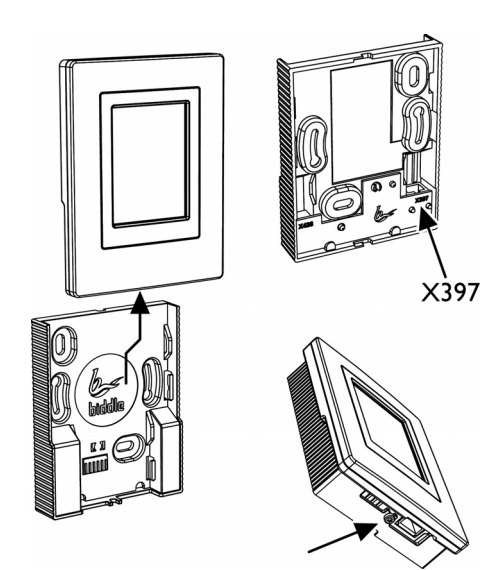

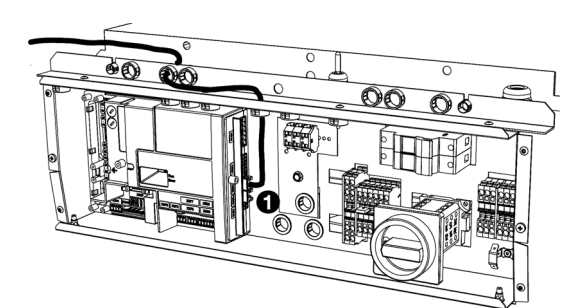

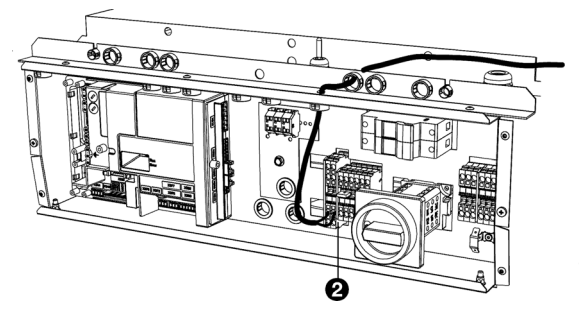

#### 2.13 Installing external controls

- I. Lead the control cable into the unit
- 2. Connect the cable to terminal block X530 **O**, in accordance with the wiring diagram.

AIR HEATER

#### Connecting multiple units with a single control panel.

- I. Lay a 2-core cable between the electronic housings of the units to be connected
- 2. Lead the cable into the electronic housings of both units.
- 3. Connect the cable in both units to terminal block  $X60 \ Q$ . in accordance with the wiring diagram.
- 4. Repeat all steps for each unit to be connected.

#### 2.13.1 Special points regarding external controls

#### Inputs on the unit i1, i2, i3

#### Only for models with automatic CHIPS control

On terminal block X520, the unit has three input signal interfaces. For example, a timer switch or a signal from a building management system can be connected to this.

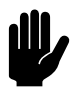

#### Caution:

The inputs are designed for controls with potentialfree contacts, and are not to be loaded.

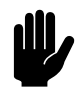

#### Caution:

The inputs of multiple units must NOT be connected to each other.

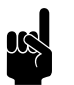

#### Note:

With the setting All units off and with the NC (Normally Closed) settings of function 60. Function of inputs, a jumper must be laid on the input for all the subsequent connected units.

| <u>@'@'@'@'@'@</u> |                     |  |
|--------------------|---------------------|--|
| 03 02 01           | 13 12 11 🛛 🖓 🖓      |  |
| X510               | X520 X530 X535 X540 |  |

P

 $\leftarrow$
| <u> </u> |                     |   |
|----------|---------------------|---|
| 03 02 01 | i3 i2 i1 🖯 🖯 🛛      | _ |
| X510     | X520 X530 X535 X540 |   |

### Outputs on the unit ol, o2, o3

### Only for models with automatic CHIPS control

On terminal block X510, the unit has three signal interfaces for an output signal. These can be used, for example, for controlling the central heatingor for transmitting status reports to a BMS.

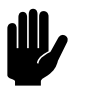

#### Caution:

The outputs are potential-free contacts (relays). Their maximum load is 24 V / I A.

#### **Options and operation**

Options and operation depend on the input or output as well as on the control panel settings.

#### 2.13.2 Installing the room sensor

#### For models with automatic CHIPS control

The automatic *CHIPS* control works on the basis of the temperature in the room.

Mount the room sensor in the room at a height of approx.
 I.5 m.

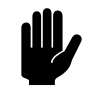

#### Caution:

Do not place the sensor in the direct airflow path of the unit.

Lay the cable (not supplied) between the room sensor 

 and the unit.

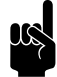

#### <u>Note:</u> Use a cable of at least 0.5 mm<sup>2</sup>.

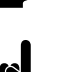

#### Note:

In an assembly involving several units, connect the cable to the master unit, which can be recognised by the addition 'Auto' on the type designation on the type plate.

Take the following into account, otherwise errors may occur:

- Keep the length of the cable as short as possible.
- Keep the cables away from electromagnetic fields and interference sources, such as high-voltage cables and fluorescent light starters.

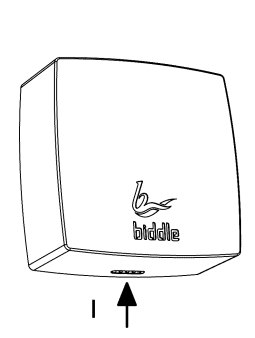

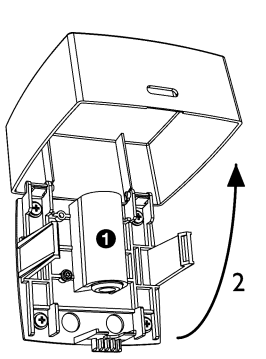

- 3. Lead the cable into the unit.
- 4. Connect the cable to terminal block X540, in accordance with the wiring diagram.

#### 2.13.3 Connecting the alarm signal

Units with automatic *CHIPS* control are always equipped with an alarm signal that gives a message in the event of an error in the fan.

Units with a basic control can optionally be equipped with this alarm signal.

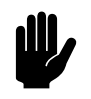

#### Caution:

The contact of a unit which has basic control (Basic type) may be loaded with a maximum of 250 VAC and 2 A.

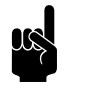

#### Note:

Contact is made only if the unit is connected to a power source and there are no errors.

#### Connecting the alarm signal to the unit

#### For models with automatic control (Auto type)

The alarm signal can be received via an output, ModBus or another building management system. Establish the required connection.

#### For models with basic control (Basic type)

1. Lay the alarm cable (not supplied) between the unit and the appliance on which the alarm signal is received.

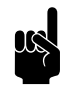

#### Note:

If the alarm signal is to be connected in series with several other units: Lay the cable to the unit which is going to serve as the master.

- 2. Connect the alarm cable to the appliance on which the alarm signal must be received.
- Connect the alarm cable in the unit to the TK clamps on terminal X15 ①.

#### Multiple units with a single alarm signal

In a multiple-unit setup, the alarm signal is connected in series between the units.

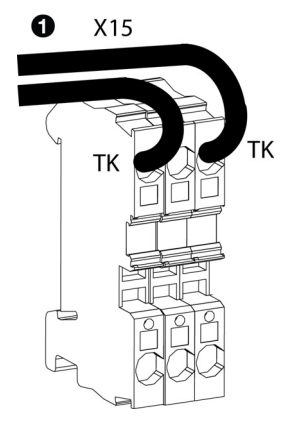

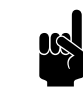

Note:

In a setup consisting only of units having a basic control (Basic type), each unit can also be connected independently to an alarm signal.

- I. Lay the alarm cable between the units.
- 2. Connect the alarm cable to terminal X15 on the first unit to which the alarm signal is already connected (Auto or Basic master):
  - Remove the bridge **2**.
  - Connect the cable **6**.
- Connect the alarm cable in the unit which is to be to be connected in series to the TK clamps on terminal XI5 ①.
- 4. Repeat steps I to 3 for each unit to be connected in series.

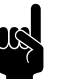

Note:

Leave the bridge in place on the final unit  $\boldsymbol{Q}$ .

#### 2.13.4 Connecting the unit to Modbus

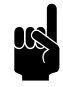

<u>Note:</u> A comprehensive manual for connecting and using Modbus (and possibly BACnet) is available at www.biddle.info.

#### **Communication parameters**

Standard values of the communication parameters for Mod-Bus are:

| COMMUNICATION PARAMETER | VALUE |
|-------------------------|-------|
| Baud rate               | 9600  |
| DATA                    | 8     |
| Parity                  | none  |
| Stop bits               | l     |

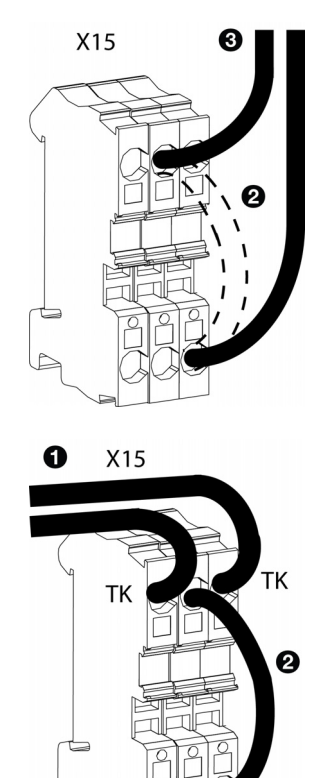

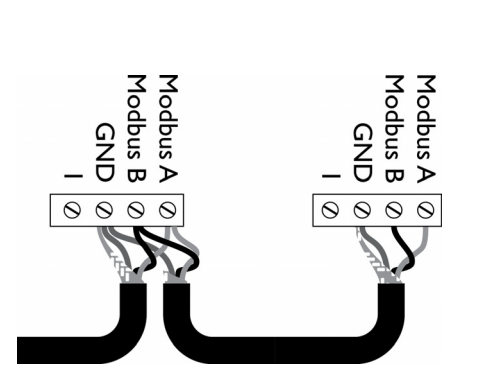

The turnaround time between the unit and Modbus is 4.2 msec.

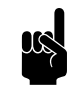

Note: You can modify the parameters via *b*-touch menu > Maintenance > Modbus settings).

#### Wiring

A twisted-pair cable must be used for connection to the Modbus system. The cable must also have a third core for the GND (grounding). Normally, a four-pole, twisted-pair cable is used; one pair is used for communication and one core from the other pair is used as the GND.

Modbus A = -

Modbus B = +

GND = ground

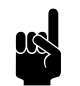

#### Note:

If there is no communication, this may be caused by incorrectly connected wiring. Swap the A- and B+ wires.

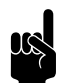

# Note:

For a more reliable signal, it is possible to connect a 120 Ohm resistor. For this purpose, place a bridge between positions I and B of the connection on the unit concerned:

- For  $IndAC_2$  and  $NOZ_2$  / HR 12 > X382

#### Connecting the unit to Modbus

- I. Lay a cable between and the unit.
- 2. Attach the cable to the unit, in accordance with the wiring diagram:

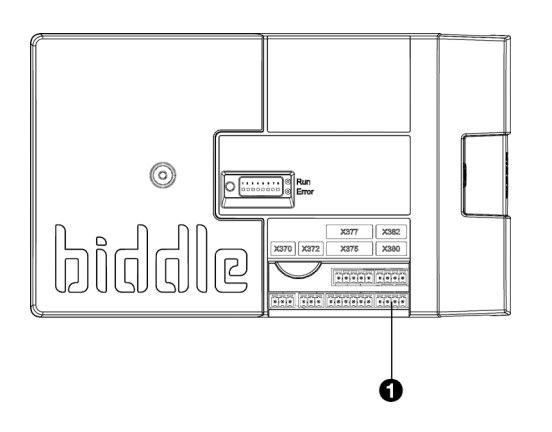

- The connection for Modbus is on the control circuit board in the unit. Open the unit as described in the unit's operating manual.
- Lead the cable into the electronic housing.
- Connect the cable to terminal X380 of the unit's control circuit board.
- For a more reliable signal, it is possible to connect a 120 Ohm resistor. For this purpose, place a bridge between positions I and B of the connection on the unit concerned:
  - For IndAC<sub>2</sub> and NOZ<sub>2</sub> / HR 12 > X382
- 4. Attach the cable to the Modbus-system, in accordance with the wiring diagram.

# 2.14 Finishing the unit

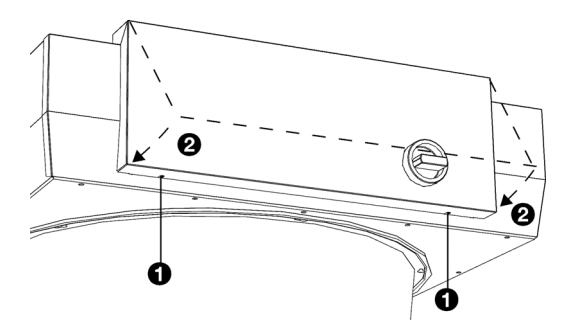

Close the electronic housing: replace the cover ② and fasten the screws ① at the bottom of the housing.

# 2.15 Switching on and checking operation

### For all models:

- I. Check the following connections:
  - power supply;
  - control cable(s) between control panel and unit(s);
  - If applicable: external control components.

## For all models:

I. Switch the mains supply on.

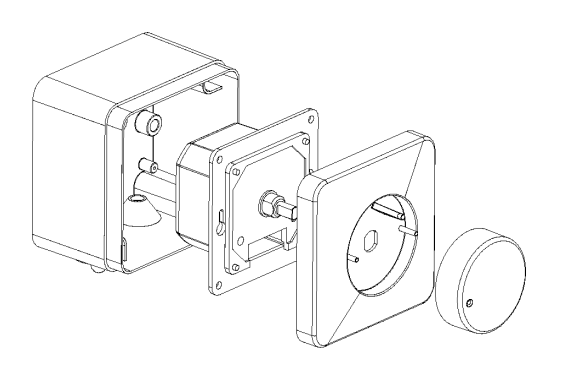

2. Set the isolation switch to 1. (if applicable: on all units)

#### For models with *b*-control continuously variable controller

- I. Adjust, if so desired, the output voltage of the controller:
  - I. Remove the adjustment button.
  - 2. Remove the hexagonal nut.
  - 3. Remove the shut-off cap.
  - 4. Attach a multimeter to 'Vout'.
  - 5. Set the switch to the minimum voltage:
  - Turn the switch all the way to the left;
  - Turn it to the right until the switch clicks;
  - Carefully turn it to the left until you feel resistance, but the switch does not quite click.
  - Set the desired minimum voltage, using a screwdriver.

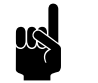

#### Note:

Set the minimum voltage to at least 2V.

- 6. Turn the switch all the way to the right.
- 7. Set the desired maximum voltage, using a screwdriver.

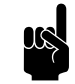

#### Note:

The set max. voltage must be greater than the set min. voltage.

- 8. Fit the shut-off cap.
- 9. Fasten the hexagonal nut.
- Fit the adjustment button: Press this on firmly and set to position '0'.
- I. Turn the unit on using the controller.

#### For models with *b*-touch control panel

I. Place the control panel back into the wall holder.

When you connect the control panel, the control panel searches for connected units and then briefly displays the number of connected units.

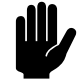

#### Caution:

If the number of units displayed does not match the number connected, check the wiring and power supply of the units and reconfigure the system via menu > Maintenance > Reset system.

#### **Optional:**

Lock the control panel with the screw on the underside.

During the first start-up, the installation guide is initiated. Go through this in order to make the most necessary settings.

If the installation guide is not displayed, it can be started via menu > Maintenance > Installation.

If the control panel does not work, or if the display shows an error message, there is an error: consult the relevant section.

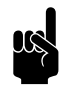

#### Note:

The settings of the *b-touch* control panel can be copied to another *b-touch* control panel. See 7.11 Copying the settings.

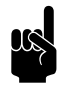

#### Note:

After installation, the control panel may be removed if desired. See 2.12.1 Special points regarding the control panel for the conditions.

# On models connected to Modbus, without *b*-touch control panel

A comprehensive manual for connecting and using Modbus (and possibly BACnet) is available at www.biddle.info. The manual also contains the Modbus addresses that can be set.

#### For all models:

I. Check whether the fans are rotating.

#### For water-heated models (type H):

- I. Check whether the heat exchanger is connected correctly.
- 2. Make sure that the central heating system has been turned on.
- 3. If the b-touch control panel is implemented: Make sure that the heating is enabled on the control panel.
- Feel whether the discharged air stream becomes warm. This may take some time and is dependent on the need for heating.
- 5. Vent the heat exchanger.

6. Adjust the unit on the water-side:

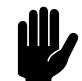

#### Caution:

For models with basic control (type Basic): Ensure that at the lowest fan speed the maximum discharge temperature is not exceeded. For the maximum discharge temperature, see section I Field of application.

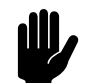

#### Caution:

In the case of a combination of models with a control circuit board (type Auto) and models without control circuit board (Basic): Adjust all units on the water-side. Ensure that all units have the same discharge temperature.

7. Adjust the unit on the water-side:

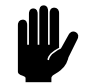

#### **Caution:**

For models with basic control (type Basic) without application of water-side control: Ensure that at the lowest fan speed the maximum discharge temperature is not exceeded. For the maximum discharge temperature, see section 1.3.5 Field of application.

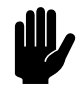

#### Caution:

In the case of a combination of models with a control circuit board (type Auto) and models without control circuit board (Basic): Adjust all units on the water-side. Ensure that all units have the same discharge temperature.

# **3** . Operation with *b*-control

Various control units are available for the  $NOZ_2$  air heater. This chapter describes operation with the *b*-control continuously variable controller that is used on units having a basic control (Basic type).

# 3.1 Introduction

This section describes the functions of the *b*-control continuously variable controller which are necessary for the operation of the unit. The isolation switch on the unit is only needed during maintenance and servicing.

# 3.2 Switching ON and OFF

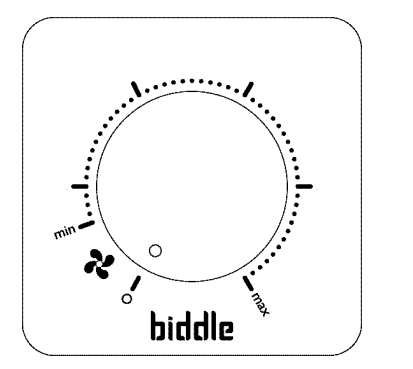

When the controller is set to strength 0, the unit is switched OFF.

Turn the knob of the controller clockwise in order to switch the unit ON.

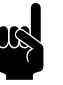

#### Note:

The unit switches on commencing at the minimum strength 'min'.

# 3.3 Regulating the strength

The fan speed can be controlled in a continuously variable manner with the controller.

The most optimal speed is the minimum strength at which the airflow touches the ground and there is no draught across the ground. This may vary per day and during the course of the day.

# **4** • Operation with *b*-touch

Various control units are available for the  $NOZ_2$  air heater. This chapter describes operation with the *b*-touch control panel, that is used on units having an automatic control (Auto type).

# 4.1 Introduction

This section describes the functions of the *b*-touch control panel, which are required for setting up the unit.

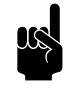

#### Note:

After installation, the control panel may be removed if desired. See 2.12.1 Special points regarding the control panel for the conditions.

For the purpose of carrying out alterations easily, the control panel can remain present.

The illustrations show screens for a unit with ventilation. As regards units without ventilation, the parts relating to ventilation are not visible.

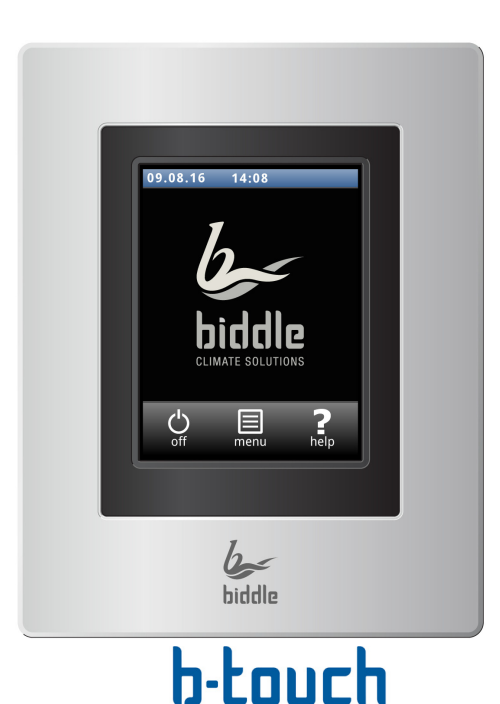

#### 4.1.1 Control panel

The *b*-touch control panel is equipped with a touchscreen (touch screen) with which all the functions can be set:

- Turning the unit ON and OFF;
- Adjusting the strength of the unit;
- Switching the heating ON and OFF;
- Enter settings to adapt the function of the unit to your situation.

# 4.1.2 Multiple units operated from a single control panel

If multiple units are connected to the *b*-touch control panel, the settings on the panel are the same for all units.

#### 4.1.3 Settings

X

Select  $\checkmark$  to save the settings and return to the previous screen

Select X to return to the previous screen without saving the changes.

# 4.2 The Home screen

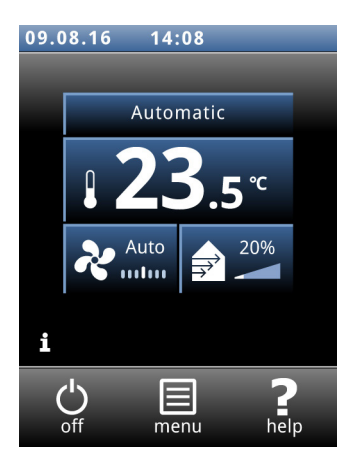

The settings of the unit and the room temperature can be adjusted on the Home screen.

- Touch the parts of the symbol to select manual or automatic and to adjust the strength of the unit or the room temperature.
- With fan units, touch the part of the symbol to adjust the ventilation percentage.
- Touch the 'i' to obtain concise information about the operation of the unit.
- Touch menu to open the main menu.

#### 4.2.1 Symbols

 $\bigcirc$ 

?

The symbol O indicates that the timer is switched on.

The symbol 'i' indicates that there is currently a tip to be read. Touch the symbol in order to read the tip.

Only with units that can both heat and cool (type HC6): The colour of the thermometer symbol indicates the current operation of the unit:

- red: heating
- blue: cooling
- white: ambient

#### 4.2.2 Help function

At any time, you can call up additional information concerning the point in the operation where you are, by touching Help.

#### 4.2.3 Turning the unit ON and OFF

#### Turning the unit ON and OFF

You can switch the unit ON and OFF manually, using the control panel.

• Touch on/off in order to turn the unit ON or OFF.

If the unit is on, the screen will become darker after some time, in order to save energy. When the screen is touched, it lights up again. This function cannot be deactivated.

If the unit is switched off, the screen will go black after some time. Touch the screen to activate it again.

The unit can also be switched ON and OFF in other ways:

- Using external controls (see function 65. Control panel input and 60. Function of inputs).
- Via the internal timer or via an external release signal on the unit.

In these cases, the ON/OFF button can be hidden via Configuration > 21. User interface options > Display on/off button.

#### 4.2.4 CHIPS control

By default, the unit operates with fully automatic control. Depending on the selected settings, the unit can also be controlled manually. In automatic mode, the unit operates under CHIPS control. This control matches the strength and heat of the unit to changing weather conditions. This reduces energy consumption and improves comfort through selection of the optimum setting under all circumstances. CHIPS stands for "Corrective Heat and Impulse Prediction System". The unit works on the basis of the room temperature and the temperature of the discharged air near the unit.

#### 4.2.5 Automatic or manual control

The unit has an automatic mode and a manual mode. You can select these by touching the uppermost part of the symbol. When the unit is switched on, it is always in automatic mode. If you wish to use the unit in manual mode only, then switch off the automatic mode via menu > Settings > 1. Select modes.

In the manual mode, the unit operates at a fixed set fan speed.

#### **Recommended setting of the unit**

To obtain the greatest possible comfort with the least possible energy consumption, Biddle recommends use of the fully automatic CHIPS control.

# CHÍPS

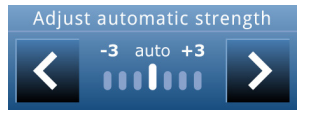

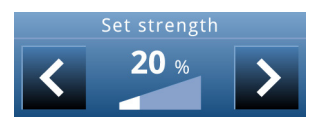

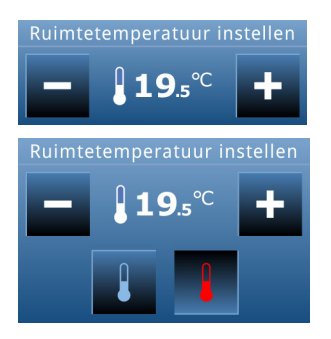

#### 4.2.6 Regulating the strength

#### Adjusting the automatic strength control

In automatic mode, the strength and temperature of the airflow are controlled automatically. in certain circumstances, you might want to adjust the automatic setting.

#### Manual setting of the strength

With the manual setting, you can select the strength. To achieve maximum comfort with minimum energy consumption, Biddle recommends selecting the lowest strength at which the airflow touches the ground. This setting may possibly need to be changed during the course of the day.

#### 4.2.7 Required room temperature

You can set the temperature to a comfortable level. This is the temperature near the room sensor.

With units that can both heat and cool (type HC6): Prior to temperature alterations, specify which set point is to be adjusted. To do so, use the temperature buttons:

- red: set point heating
- blue: set point cooling

The other set point shifts together automatically, with a fixed temperature difference. After confirmation of the room temperature via menu > Settings > 5. Room temperature you can adjust this.

#### 4.2.8 Errors

The symbol  $\underline{\bigwedge}$  indicates that there is an error. The error message is displayed alongside.

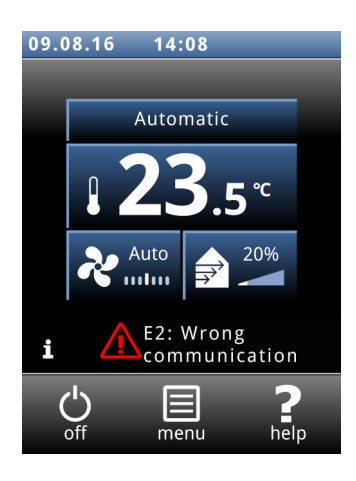

# 4.3 Main menu

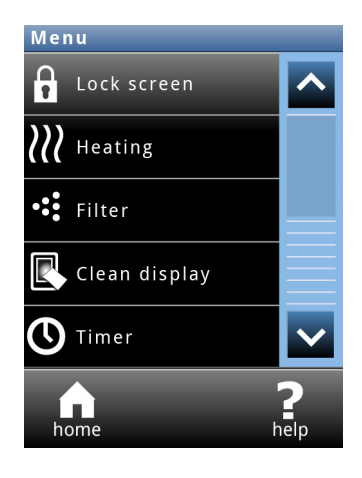

Lock screen

• Touch this message for further information on the error and for instructions as to how to react.

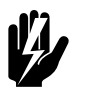

### Warning:

Some errors may cause damage or danger to persons if they are disregarded. If <u>A</u> is displayed, follow the instructions on the control panel as regards how to act.

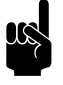

#### Note:

The symbol (1) and the error message remain displayed as long as the error has not been remedied.

If an error has remedied itself, a corresponding message will be displayed. Touch this message to display the Error history and to read out the errors and the times of their occurrence. This list can also be read out via Maintenance > Error history.

#### See also:

5.3 "Error messages on the control panel" on page 66

Touch (menu to open the Main menu.

- Touch home in order to return to the Home screen.
- You can use the arrows to browse through the list.

If the control panel is not operated for some time, it returns automatically to the Home screen without saving the changes.

Select Lock screen to prevent unauthorised access. The  ${\bf \hat{n}}$  symbol appears on the screen.

#### Unlocking

Touch the screen for 5 seconds to unlock it.

Switching the temperature control on and off

The unit's temperature control can be selected.

|                      | This function can be deactivated via setting 21 in the configu-<br>ration menu.                                                                                                    |
|----------------------|----------------------------------------------------------------------------------------------------|
|                      | The heating or cooling may also have been switched off by the control itself:                                                                                                    |
|                      | <ul> <li>by an external signal on the unit's input, see:</li> <li>menu &gt; Configuration &gt; 60. Function of inputs)</li> </ul>                                                                                                    |
| Cleaning the display | The screen can be cleaned using a damp, soft cloth.                                                                                                    |
|                      | Use this function to disable the touch screen for 20 seconds in order to be able to clean it.                                                                                                    |
| Timer                | The b-touch control panel has a week timer. You can set two<br>start and stop times for every day of the week. The unit is on<br>between the start time and the stop time. The second start<br>and stop times are optional. When the ON/OFF button is dis-<br>played on the screen, the unit can also be switched ON or<br>OFF manually. From the next switching moment, the unit fol-<br>lows the timer again. When the timer is switched on, the sym-<br>bol $\mathfrak{O}$ is displayed on the Home screen. |
| 4.4 Preferences      |                                                                                                    |
| Preferences          | The menu Preferences allows you to make settings for the use of the control panel.                                                                                                    |
| Set language         | The control panel offers a choice of languages. Choose your preferred language from the list.                                                                                                    |
| Set date and time    | The date and time are necessary for the timer function, and for tracking usage statistics regarding the unit.                                                                                                    |
|                      | The automatic summer time function switches the clock to<br>summer or winter time in accordance with the applicable<br>European rules. If you do not use this function, you can switch<br>to summer time manually. The clock is then set one hour for-<br>ward.                                                                                                    |

### Celsius / Fahrenheit

Choose between a temperature display in degrees Celsius or degrees Fahrenheit.

| NOZ2 MANUAL                         | OPERATION WITH B-TOUCH                                                                                                    |
|-------------------------------------|----------------------------------------------------------------------------------------------------|
|                                     |                                                                                                    |
| Display brightness                  | Set the brightness of the screen to your personal preferences or to the specific situation.                                                                                           |
| Show tips                           | The control panel can show tips about the usage of the unit.<br>The display of these tips can be enabled or disabled.                                                                 |
| 4.5 Settings                        |                                                                                                    |
|                                     | The Settings menu allows you to enter settings which influ-<br>ence the day-to-day use of the unit.                                                                                   |
| I. Select modes                     | The control panel has an automatic mode and a manual mode.<br>With the function Select modes, you can set which of these<br>modes can be selected in the HOME screen.                 |
| 5. Room temperature                 | Here, set the temperature which is to be used by default as the room temperature when the unit starts up.                                                                             |
|                                     | The desired room temperature can be temporarily adjusted on the home screen until the next start-up moment.                                                                           |
|                                     | Band width heating/cooling - Minimum band width, heating/cooling                                                                                                    |
|                                     | Only with units that can both heat and cool (type HC6)                                                                                                    |
|                                     | The set room temperature is used for the heating function. Set<br>the number of degrees above the set room temperature at<br>which the unit must switch over to the cooling function. |
|                                     | This band width, added to the room temperature, is the set point for the cooling function.                                                                                            |
| 6. Minimum air temperature          | Set the minimum difference between the room temperature and the discharge temperature .                                                                                               |
|                                     | This difference can be increased for more comfort. A smaller difference saves energy.                                                                                                 |
|                                     | The unit can use cool fresh air to reduce the room tempera-<br>ture.                                                                                                    |
| 7. Minimum air temperature, cooling | Only with units which offer cooling                                                                                                    |

In order to increase the level of comfort, a minimum discharge temperature for cooling can be set. en

#### 8. Night temperature

The night temperature is used when the unit is switched off. When the room temperature drops below this setting, the unit will start working in order to keep the room at the night temperature.

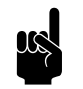

<u>Note:</u> This function only operates when the heating is switched on.

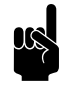

<u>Note:</u> This function only operates if a *b*-touch control panel is present.

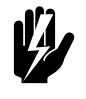

temperature.

#### Warning:

Be aware that the airflow of the unit can set objects in motion. This might set off an alarm system in the building at night time.

| • | - | •         |      | •  |
|---|---|-----------|------|----|
| • |   | <b>ub</b> | rati | on |
|   |   |           | Iau  |    |
|   |   |           |      |    |

20. Access control

# 4.6 Configuration

The menu Configuration allows you to enter settings in order to adjust the operation of the unit to the room and the system. Usually, this menu is used only for installation, mainte-

Adjust the temperature reading if it deviates from the actual

#### Pin code

Access to the entire control panel or to the menu only can be protected with a four-digit PIN code.

The default PIN code is 0000.

nance and service purposes.

#### Access level

The control panel can be safeguarded at different access levels.

21. User interface options

#### **Display on/off button**

The unit can be switched ON and OFF manually. This can also be done via the internal timer or via an external release signal on the unit. In this case you can disable the manual on/off option. The on/off button is then not displayed on the Home screen.

#### **Temperature display**

By default, the room temperature is displayed. With this function, you can select another temperature to display or switch off the temperature display.

If the temperature display is switched off, there is no temperature control.

# Temperature Control off optionTemperature control OFF option

Use this function to enable or disable the option for the user to switch the temperature controlON/OFF manually.

#### **Error display**

Some error messages may be caused by external factors such as the central heating system and do not necessarily have an influence on the functioning of the unit.

Use this function to suppress these messages. Safety-related warnings will always be displayed.

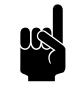

#### Note:

These settings only have influence on usage in the automatic mode.

#### Maximum fan speed

To restrict the noise level, the maximum fan speed can be limited.

Use of this function can reduce comfort.

#### Minimum fan speed

In order to increase the level of comfort, a minimum fan speed can be set per operation:

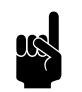

#### Note:

Set a lower value than that for the maximum fan speed. In the event of conflicting values, the set maximum fan speed takes priority.

- Unheated
- Heating (dependent on unit type)
- Cooling (dependent on unit type)

31. Auto: fan speed

32. Deceleration time

33. Boost function

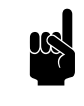

<u>Note:</u> The value for Minimum fan speed, cooling is used as the fixed setting in the event of cooling in the automatic mode.

You can set a post-rotation time for the fan. Here, set the period of time it should take for the fan to decelerate from maximum speed to standstill.

Only applicable to units with a heating module.

If there is a great difference between the desired and the actual room temperatures, the fan speed can be increased in order to reach the desired temperature more quickly.

Set the temperature difference at which the boost function should be activated and what the fan's increase in speed should be.

Use this function if the unit is also used for heating the room.

If 61. Function of outputs is set to value Risk of freezing, a contact on that output is also made when the actual temperature is higher than this setting.

#### Only for models with ventilation

The relationship between ventilation air and recirculated air can be determined in various ways:

- Manual selection: Manual switching between ventilation and recirculation.
- Valve regulation: Manual regulation of the position of the ventilation valve.

#### Maximum damper position

Only applicable to units with a recirculation module.

The maximum opening percentage of the ventilation valve can be limited.

#### Minimum fan speed ventilation

Set the minimum percentage of the fan speed for ventilation.

#### Maximum fan speed ventilation -

Set the maximum percentage of the fan speed for ventilation.

#### **35. Ventilation settings**

#### 46. Maximum discharge temperature

47. Overheat protection

mum of 50°C. Possibly set a lower value in order to save energy.

If the actual room temperature becomes higher than the preset room temperature, the heating can be switched off in order to prevent the room from becoming too warm.

The controller limits the discharge temperature to a maxi-

Set the temperature above which the heating must be disabled.

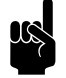

<u>Note:</u> This function can only be used if the unit is set to automatic.

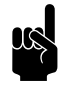

#### Note:

If this function is activated, then function 6. Minimum air temperature is ignored.

50. Installation height In order to use the automatic controlauto-active control as efficiently as possible and with minimum energy consumption, it is necessary to set the installation height of the unit correctly. The installation height is the distance from the floor to the underside of the unit. 52. Nozzle angle For optimal operation of the unit, the nozzles must be set at the correct angle. Section 2.7 Regulating the discharge direction describes how the correct nozzle angle is determined. In order to use the automatic control as efficiently as possible and with minimum energy consumption, it is necessary to set the nozzle angle in the control panel. **60.** Function of inputs The unit has three inputs (terminal block X520) which can be used to enable a function to be controlled by an external accessory such as a thermostat or a signal from a building management system. Multiple units operated from a single control panel. The outputs always have a global effect: the signals are always the same in all units connected to the control panel. The function Unit off locally affects all connected units.

When the timer is in use, the function Switch all units ON or OFF of the input on the unit is deactivated, irrespective of this setting.

With the setting All units off, a bridge must be created on the input for all the subsequent connected units.

Values for inputs 1 and 2

| VALUE | OPTION                    | DESCRIPTION                                                                 |
|-------|---------------------------|-----------------------------------------------------------------------------|
| 0     | No function               | The input has no function.                                                  |
| I     | Unit off locally - NO     | The unit is switched OFF when the contact is closed. (This only works       |
|       |                           | in units to which the input signal is directly connected (locally).)        |
| 51    | Unit off locally - NC     | The unit is switched OFF when the contact is open. (This only works in      |
|       |                           | units to which the input signal is directly connected (locally).)           |
| 21    | Switch all units on       | All units are switched ON when the contact is closed.                       |
| 71    | All units off             | All units are switched OFF when the contact is closed.                      |
| 6     | Heating off               | The heating is switched OFF when the contact is closed.                     |
| 56    | Heating on                | Heating is available when the contact is closed.                            |
|       | (dependent on software    |                                                                             |
|       | version)                  |                                                                             |
| 7     | change-over signal, cool- | The unit switches from heating to cooling when the contact is closed.       |
|       | ing                       | In the event of conflicts between different inputs, cooling has priority.   |
| 57    | change-over signal, heat- | The unit switches from cooling to heating when the contact is closed.       |
|       | ing                       | In the event of conflicts between different inputs, cooling has priority.   |
| 9     | Release - NO              | The user is allowed to switch the unit on and off when the contact is       |
|       |                           | closed.                                                                     |
| 59    | Release - NC              | The user is allowed to switch the unit on and off when the contact is       |
|       |                           | open.                                                                       |
| 10    | Dirty filter – NO         | Displays a "dirty filter" warning if the contact is closed for longer than  |
|       |                           | 60 seconds.                                                                 |
| 60    | Dirty filter – NC         | Displays a "dirty filter" warning if the contact is open for longer than 60 |
|       |                           | seconds.                                                                    |

#### Release delay, input I

When you use input I, you can make the effect of an input signal persist for some time after the signal has been given ('release delay').

**61.** Function of outputs

The unit has a connection (terminal block X510) for three output signals: these can be used for controlling the central heating or cooling system, for example, or for transmitting status reports to a Building Management System (BMS).

By default, output 3 is used for error messages.

The outputs function independently of one another.

#### Multiple units operated from a single control panel.

The outputs always have a global effect: the signals are always the same in all units connected to the control panel.

#### Values

| VALUE | OPTION                  | DESCRIPTION                                                                                                    |
|-------|-------------------------|----------------------------------------------------------------------------------------------------|
| 0     | No function             | The output has no function. (the contact is always open)                                                                                                    |
| I     | Error – NO              | The contact is closed as soon as an error occurs.                                                                                                    |
| 51    | Error – NC              | The contact is opened as soon as an error occurs.                                                                                                    |
| 2     | Dirty filter – NO       | The contact is closed as soon as the maximum filter lifespan has expired.                                                                                        |
| 52    | Dirty filter – NC       | The contact is opened as soon as the maximum filter lifespan has expired.                                                                                        |
| 4     | Error or dirty filter – | The contact is closed as soon as an error occurs or when the maxi-                                                                                               |
|       | NO                      | mum filter lifespan has expired.                                                                                                    |
|       | (if filter present)     |                                                                                                    |
| 3     | Heating deficit         | The contact is closed when the unit cannot reach the desired air temperature.                                                                                    |
| 8     | Unit on - NO            | The contact is closed as soon as the unit is switched on.                                                                                                    |
| 58    | Unit on - NC            | The contact is opened as soon as the unit is switched on.                                                                                                    |
| 13    | Heating on              | The contact is closed when the unit requires heating. Use this to switch the heating system ON or OFF via the unit.                                              |
| 14    | Cooling on              | The contact is closed when the unit requires cooling. Use this to switch the cooling system ON or OFF via the unit.                                              |
| 15    | Risk of freezing        | The contact is closed when the temperature inside the unit drops below 7 °C.                                                                                     |
| 17    | Use boost function      | The contact is closed when the difference between the desired tem-<br>perature and the room temperature is greater than the value set for<br>33. Boost function. |
| 10    | Error local – NO        | The contact is closed as soon as an error occurs in the unit in ques-<br>tion.                                                                                   |
| 25    | Heating mode            | The contact is closed when the unit is running in heating mode. The contact remains closed when the unit is switched off.                                        |
| 26    | Cooling mode            | The contact is closed when the unit is running in cooling mode. The contact remains closed when the unit is switched off.                                        |
| 60    | Error local – NC        | The contact is opened as soon as an error occurs in the unit in question.                                                                                        |
| 11    | Fan active – NO         | The contact is closed when the fans are running.                                                                                                    |
| 61    | Fan active – NC         | The contact is opened when the fans are running.                                                                                                    |
| 19    | IR contact made – NO    | The contact is closed when the IR sensor detects motion.                                                                                                    |
| 31    | Copy input I            | The output follows the contact on input I                                                                                                    |

| VALUE        | OPTION       | DESCRIPTION                                                                                                    |  |
|--------------|--------------|----------------------------------------------------------------------------------------------------|--|
| 32           | Copy input 2 | The output follows the contact on input 2                                                                                                    |  |
| 33           | Copy input 3 | The output follows the contact on input 3                                                                                                    |  |
| 4.7 M        | aintenance   |                                                                                                    |  |
|              |              | The menu Maintenance contains information on the use of the unit and offers a number of functions which are necessary for remedying errors.                                                                                  |  |
| Status       |              | The status screen displays general information about the installation and specific information per group and per unit connected.                                                                                             |  |
| Current err  | ors          | Gives an overview of current errors. The error messages can also be deleted here.                                                                                                    |  |
| Error histor | γ            | Gives an overview of the errors which have occurred.                                                                                                    |  |
| Capacity te  | st           | Use this function to test the capacity of the unit and your heating installation.                                                                                                    |  |
|              |              | The unit will run for 120 minutes at the highest fan speed and<br>with the highest heating capacity. You can check the discharge<br>temperature and the heating capacity. The discharge tempera-<br>ture is limited to 50°C. |  |
|              |              | <b>For units with water heating:</b><br>If the heating capacity is too low, check the supply and return<br>water temperatures and the water flow.                                                                            |  |
| Valve check  | C            | Use this function to test the operation of the water valve:                                                                                                    |  |
|              |              | I. Set the opening percentage of the valve to 0%;                                                                                                    |  |
|              |              | 2. Press start. The fans will start rotating at the highest speed;                                                                                                    |  |
|              |              | 3. Check whether the discharged air is cold;                                                                                                    |  |
|              |              | Note:<br>It may take some time before the valve reaches the<br>adjusted opening percentage.                                                                                                    |  |
|              |              | <ol> <li>Repeat steps I and 2 for the percentages 50% and 100% as<br/>well. In doing so, check whether the discharged air gets</li> </ol>                                                                                    |  |

warmer per step.

| Installation          | This installation guide leads you through the most frequently required settings.                                                              |  |
|-----------------------|----------------------------------------------------------------------------------------------------|--|
|                       | The installation guide is started up automatically during the first start-up of the unit or after the resetting of the factory configuration. |  |
| Unit code             | For the input of the unit code after replacement of the con-<br>trol circuit board in a unit.                                                 |  |
| Modbus settings       | The settings for Modbus can be adjusted:                                                                                                    |  |
|                       | • Baud rate                                                                                                    |  |
|                       | Communication:                                                                                                    |  |
|                       | - DATA bits                                                                                                    |  |
|                       | <ul> <li>Parity (N = none, E = even, O = odd)</li> <li>Stop bits</li> </ul>                                                                   |  |
|                       | <ul> <li>Modbus node address (0 = use code dip switches of the<br/>control circuit board)</li> </ul>                                          |  |
| Default settings      | Restores the default factory settings of the setup menu. The settings entered in the configuration menu are retained.                         |  |
| Factory configuration | Restores the standard factory configuration. All settings are then lost.                                                                      |  |
|                       | Note:<br>The installation guide will be restarted.                                                                                            |  |
| Reset system          | The control panel searches for connection with the attached<br>units again. Use this function when remedying errors and dur-                  |  |

ing connection or disconnection of units.

#### 4.8 **USB**

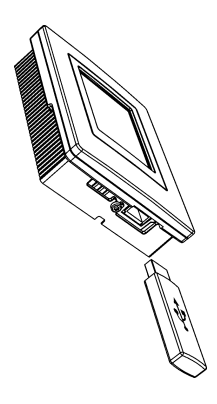

The control panel is equipped with a USB port to which only a USB flash drive can be connected. This is used for:

- updating the software
- importing and exporting settings
- exporting operating data

This menu is automatically activated when a USB flash drive is connected. The menu is closed again when the USB flash drive is removed.

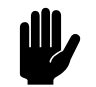

#### Caution:

Do not remove the USB flash drive during updating or during the importing or exporting of data. This can take several minutes.

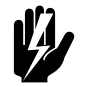

#### Warning:

Connection of other electronic devices to the USB port can cause serious damage to the control panel or to other electronic components.

Biddle is working continuously on improving its products and recommends that you update the software of the control panel when updates become available. Consult www.biddle.info/software for availability.

- The installed version of the software can be read out from Maintenance > Status.
- Download the latest version of the software via Biddle's website.

See also: 7.12 Updating the software

It is possible to use your own logo or image as background for the display.

Requirements for the image:

- Windows bitmap;
- Filename: logo.bmp;
- Dimensions: maximum 240 x 320 pixels;
- Colour depth: 8-bit grayscale or 24-bit colour.

#### Software update

Upload logo

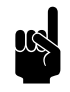

<u>Note:</u> Uploading your own logo replaces the standard Biddle logo.

**Export/import settings** For copying settings between control panels. See also: 7.11 Copying the settings **Exporting system information** Export the file 'system\_info' for an overview of all connection control circuit boards and control panels with corresponding software versions. Export log ... The Export log functions write data concerning the operation of the unit to the USB flash drive. These files can then be analysed on a computer. The files contain the following data: • log\_func: Data concerning the operation of the unit. • log\_error: Error report history. • log\_user: User settings history. • log\_stat: not in use.

> system\_info: Overview of connected control circuit boards and control panels.

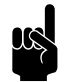

#### Note:

The process of exporting can take several minutes. Repeat if 100% is not achieved.

# **5**. Errors

# 5.1 Safety instructions

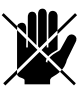

#### Danger:

All work on the inside of the unit may only be carried out by personnel who are technically qualified to do so.

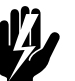

#### Warning: Before you begin: read the safety instructions.

#### See also:

# 5.2 Resolving simple problems

If you suspect an error, first try to resolve the problem, using the table below. You do not need to be an expert for this.

If this fails to resolve the problem, there may be a fault; in that case, alert the installer.

Some problems can be resolved simply by resetting the system once. (see5.3 Error messages on the control panel - Reset system)

| PROBLEM                 | PROBABLE CAUSE                                                 | <b>W</b> HAT TO DO                                  |
|-------------------------|----------------------------------------------------------------|-----------------------------------------------------|
| The unit does not work. | The unit has not been switched on                              | Turn the unit on                                    |
|                         | The unit has no power supply.                                  | Check the mains supply:<br>• isolation switch,      |
|                         | The unit has been switched off by external control components. | Check external control compo-<br>nents, if present: |

<sup>1.5.2 &</sup>quot;Safety issues relating to installation, maintenance and servicing" on page 12

| PROBLEM                                                                     | PROBABLE CAUSE                                                                     | WHAT TO DO                                                                                                    |
|-----------------------------------------------------------------------------|------------------------------------------------------------------------------------|----------------------------------------------------------------------------------------------------|
| The unit is not discharging much air.                                       | The unit is set at too low a strength.                                             | Switch the unit to a higher strength.                                                                                                    |
|                                                                             | The nozzles are not working opti-<br>mally.                                        | <ul> <li>Check the nozzles:</li> <li>Are the openings free of obstacles?</li> <li>Is the unit hanging at the correct height?</li> <li>Are the nozzles adjusted to the correct angle?</li> </ul> |
| Only for models with heating: The unit is not heating or not heating suffi- | The unit is set at too low a strength.                                             | Switch the unit to a higher strength.                                                                                                    |
| ciently.                                                                    | The maximum discharge tempera-<br>ture is limited.                                 | Check the value at 46. Maximum discharge temperature                                                                                                    |
|                                                                             | Only for water-heated models: The central heating system is not work-ing properly. | <ul><li>Check the central heating system.</li><li>Check the connections.</li><li>Check the operation.</li><li>Check the capacity.</li></ul>                                                     |
| For units which have automatic                                              | regulation and <i>b</i> -touch control pa                                          | inel:                                                                                                    |
| The control panel display is black.                                         | The control unit has no power sup-<br>ply.                                         | <ul><li>Check the mains supply:</li><li>plug in the power socket,</li><li>isolation switch,</li></ul>                                                                                           |
| The display is on, but does not react to touch.                             | If the <b>û</b> symbol is shown on the dis-<br>play: The display is locked.        | Touch the screen for 5 seconds to unlock it.                                                                                                    |
| The display flickers                                                        | The power supply is too low or not constant                                        | Reduce the brightness of the display<br>to a level at which flickering no<br>longer occurs, via<br>menu > Preferences > Display<br>brightness.                                                  |
| The unit discharges cold air .                                              | The heating has been switched off manually.                                        | Turn the heating on via menu > of an output.                                                                                                    |
|                                                                             | On units that can cool:<br>The unit is in cooling mode.                            | This is not an error                                                                                                    |
|                                                                             | The (set) room temperature has been reached. The unit is ventilating unheated.     | This is not an error.                                                                                                    |
|                                                                             | The heating has been switched off by a signal to the unit's input.                 | This is not an error. If this is consid-<br>ered a problem, the function of the<br>input can be changed via 60. Func-<br>tion of inputs.                                                        |

| PROBLEM                                           | PROBABLE CAUSE                                                                                                    | <b>W</b> HAT TO DO                                                                                                    |
|---------------------------------------------------|----------------------------------------------------------------------------------------------------|----------------------------------------------------------------------------------------------------|
| The unit is discharging air harder than expected. | If there is a big difference between<br>the set temperature and the actual<br>temperature, a unit may temporar-<br>ily operate at a higher setting in<br>order to attain the pre-set temper- | This is not an error. If this is consid-<br>ered a problem, you can switch off<br>function 33. Boost functionor set it<br>to another temperature difference<br>or a different increase in the fan set- |
|                                                   | ature faster.                                                                                                    | ting.                                                                                                    |
|                                                   | The nozzles are not working opti-<br>mally.                                                                                                    | <ul> <li>Check the nozzles:</li> <li>Is the unit hanging at the correct height?</li> <li>Are the nozzles adjusted to the correct angle?</li> </ul>                                                     |

# 5.3 Error messages on the control panel

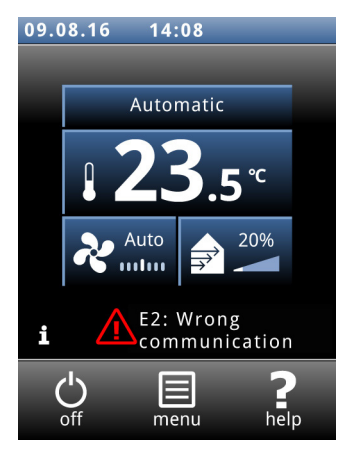

#### 5.3.1 Reading out errors

#### **Current errors**

Current errors are displayed on the Home screen. If an error has remedied itself, a corresponding message will be displayed.

When the error message is touched, the screen displays an explanation, together with a list of the actions to be taken. The message will disappear from the Home screen only when the error has been remedied.

There may be more than one error at the same time. You can read out a list of current error codes via menu > Maintenance > Current errors.

#### **No-longer-current errors**

If an error has remedied itself, a corresponding message will be displayed. Touch this message to display the error history and to read out the last five errors and the times of their occurrence. This list can also be read out via menu > Maintenance > Error history.

This message will disappear when touched or when the unit is switched on again.

#### 5.3.2 Delete errors

Most error messages will disappear automatically when the problem is resolved. Certain errors have to be remedied,

however, by deleting the error message via menu > Maintenance > Current errors..

#### 5.3.3 Reset system

Some errors can be remedied by resetting the control panel via menu > Maintenance > Reset system: the panel will then search for connected units again.

All settings are retained.

# 5.4 Remedying errors that are accompanied by an error message

**For models with b-touch control panel:** Try to remedy errors that are accompanied by an error message, making use of the error codes table. Technical expertise is required for this.

| CODE | PROBABLE CAUSE                                                                                                    | <b>W</b> HAT TO DO                                                                                                    |
|------|----------------------------------------------------------------------------------------------------|----------------------------------------------------------------------------------------------------|
| EI   | The control panel does not communicate with<br>one or more connected units.<br>This error may occur:                                                                                                 | <ol> <li>Check that all connected units are receiving<br/>mains supply.</li> <li>Check whether the dummy plug on terminal<br/>X535 of the last connected unit is present.</li> </ol>                                                                                                    |
|      | <ul> <li>when a connected unit is removed of replaced,</li> <li>due to a brief error in the power supply of a connected unit,</li> <li>due to incorrect cabling,</li> <li>due to a fault.</li> </ul> | <ul> <li>3. Check the control cables:</li> <li>are they correctly connected and free of breaks?</li> <li>are they stretched out or rolled up in a bifilar coil?</li> <li>are they shielded from magnetic fields?</li> <li>4. Check the fuses.</li> <li>5. Check the wiring between the control panel and connections X530 and X535 and X60 in the unit.</li> <li>6. Reset the system if the error message does not automatically disappear.</li> </ul> |
| E2   | There are units connected that have an invalid or<br>unknown unit code, or an invalid combination of<br>unit types.<br>The control panel software is outdated.                                       | Check and compare the unit types on the type<br>plate. The units must have the same battery type<br>and preferably the same capacity.<br>Check the version number of the software via<br>menu > Maintenance > Status.                                                                                                    |
|      | The control panel has power but is not commu-<br>nicating with any unit.                                                                                                    | <ul> <li>I. Check the control cables:</li> <li>are they properly connected and fully intact?</li> <li>are they stretched out or rolled up in a bifilar coil?</li> <li>are they shielded from magnetic fields?</li> </ul>                                                                                                    |

| CODE | PROBABLE CAUSE                                                                                | <b>W</b> HAT TO DO                                                              |
|------|-----------------------------------------------------------------------------------------------|---------------------------------------------------------------------------------|
| E6   | For water-heated models:                                                                      | I. Clear the error message.                                                     |
|      | Risk of freezing because discharge temperature                                                | 2. Ensure that the temperature in the room                                      |
|      | is too low. Frost protection has been activated.                                              | rises above 8°C.                                                                |
|      | Freezing may cause damage to the heat                                                         | 3. Follow the instructions for error code F3                                    |
|      | exchanger.                                                                                    | You can prevent this error by setting the unit to                               |
|      |                                                                                               | switch on the central heating system when there                                 |
|      |                                                                                               | is a risk of freezing (Function 61. Function of out-                            |
|      |                                                                                               | puts on Heating on).                                                            |
| E7   | Fan error.                                                                                    | I. Clear the error message.                                                     |
|      |                                                                                               | 2. Check the fans. If one or more fans do not                                   |
|      |                                                                                               | work, please check:                                                             |
|      |                                                                                               | • the fan wiring;                                                               |
|      |                                                                                               | <ul> <li>the connections on the control circuit board<br/>(X344);</li> </ul>    |
|      |                                                                                               | • the transformer fuse;                                                         |
|      |                                                                                               | • the transformer itself.                                                       |
|      |                                                                                               | If these are in order, then replace the fan.                                    |
|      | On models with cooling:                                                                       | I. Clear the error message.                                                     |
|      | Too much condensate or a malfunction in the                                                   | 2. Check for extreme condensation due to high                                   |
|      | condensate pump: the fan is switched off.                                                     | humidity.                                                                       |
|      | The fan is automatically switched on again when<br>the water level in the condensate pump has | <ol> <li>Check the float and drain pipe on the con-<br/>densate pump</li> </ol> |
|      | dropped.                                                                                      | 4. Check the connections and wiring on the                                      |
|      |                                                                                               | condensate pump.                                                                |
|      |                                                                                               | 5. Replace condensate pump.                                                     |
| F2   | For water-heated models:                                                                      | I. Switch the unit OFF using the control panel,                                 |
|      | There is too much heating.                                                                    | wait for one minute, and switch it ON again.                                    |
|      | This error may occur if the control valve does                                                | 2. Check that the connections of the supply and                                 |
|      | not work correctly.                                                                           | return pipes have not been interchanged.                                        |
|      |                                                                                               | 3. Check the wiring and connectors of the valve                                 |
|      |                                                                                               | drive (X67/X370) and the discharge tempera-                                     |
|      |                                                                                               | ture sensor (X350).                                                             |
|      |                                                                                               | 4. Remove the drive from the valve and check                                    |
|      |                                                                                               | the interior for mechanical operation and                                       |
|      |                                                                                               | defects.                                                                        |

| CODE | PROBABLE CAUSE                                                                                                    | WHAT TO DO                                                                                                    |
|------|----------------------------------------------------------------------------------------------------|----------------------------------------------------------------------------------------------------|
| F3   | For water-heated models:<br>The central heating system switches on later<br>than the unit.                                                                                                    | <ul> <li>You can:</li> <li>switch on the central heating system earlier;</li> <li>set the unit to turn on the central heating:<br/>Set function (61. Function of outputs) to<br/>(Heating on) and connect the relevant output to the central heating system.</li> <li>turn off this error message: Set function 21.<br/>User interface options &gt; Error display to Disable.</li> </ul>                                                                               |
|      | <ul> <li>For water-heated models:</li> <li>There is too little heating.</li> <li>This error may occur: <ul> <li>if not enough hot water is supplied;</li> <li>if the control valve does not work correctly.</li> </ul> </li> </ul>                                                | <ol> <li>Check the central heating system:         <ul> <li>is it turned on?</li> <li>is it able to supply enough hot water?</li> </ul> </li> <li>Check whether the battery is only becoming partially warm; if so, it needs venting.</li> <li>Check the wiring and connectors of the valve drive (X67/X370) and the inlet temperature sensor (X360).</li> <li>Remove the drive from the valve and check the interior for mechanical operation and defects.</li> </ol> |
|      | For all models:<br>If the fans do not rotate:                                                                                                    | <ul> <li>I. Check whether the fans are rotating. If one or more fans do not work, check:</li> <li>the wiring of the fans;</li> <li>the connections on the printed circuit board (connectors X60);</li> <li>the transformer fuse;</li> <li>the transformer itself.</li> </ul>                                                                                                    |
| F5   | The temperature sensor in the unit's discharge section does not work.                                                                                                    | <ol> <li>Check the sensor's wiring and connection<br/>(connector X350).</li> <li>Replace the sensor.</li> </ol>                                                                                                    |
| F6   | The temperature sensor in the unit's inlet sec-<br>tion does not work.                                                                                                    | <ol> <li>Check the sensor's wiring and connection<br/>(connector X360).</li> <li>Replace the sensor.</li> </ol>                                                                                                    |
| FI3  | <i>On models with ventilation:</i><br>The temperature sensor in the ventilation air<br>inlet does not work.                                                                                                    | <ol> <li>Check the wiring and connection of the sensor (connector X354).</li> <li>Replace the sensor.</li> </ol>                                                                                                    |
| FI4  | The room sensor does not work.<br>The indoor temperature is now based on the<br>temperature sensor in the inlet section of the<br>unit (corrected with an estimated temperature<br>difference between the height of the room sen-<br>sor and the installation height of the unit) | <ol> <li>Check the sensor's wiring and connection<br/>(connector X540).</li> <li>Replace the sensor.</li> </ol>                                                                                                    |

# 5.5 Remedying errors that are not accompanied by an error message

If you suspect an error but no error message is displayed:

- 1. Referring to the preceding sections, check whether you can easily resolve the problem.
- 2. Try to resolve the problem using the table below. Technical expertise is required for this.

| PROBLEM                                                                        | PROBABLE CAUSE                                                                                                    | <b>WHAT TO DO</b>                                                                                                    |
|--------------------------------------------------------------------------------|----------------------------------------------------------------------------------------------------|----------------------------------------------------------------------------------------------------|
| The control panel works normally but the unit does not respond.                | The unit is being controlled by a sig-<br>nal from an external source.                                                 | <ol> <li>Check functions 60. Function of<br/>inputs and Release delay, input 1<br/>in the menu Configuration.</li> </ol>                                                |
|                                                                                | The fans may be switched off if<br>there is only a small difference in<br>temperature between indoors and<br>outdoors. | This is not an error. If this is consid-<br>ered a problem, the value of the<br>function can become 42. Fan OFF<br>temperature.                                         |
| The display flickers                                                           | The length of the control cable<br>between the control panel and the<br>first unit is too great                        | Remove excessive length of cable                                                                                                    |
| The unit is not functioning, the display is black and does not react to touch. | The unit is not receiving power.                                                                                       | <ul> <li>Check the mains supply:</li> <li>isolation switch,</li> <li>unit has power.</li> <li>connections and wiring of the power supply.</li> </ul>                    |
|                                                                                | The connection between the con-<br>trol panel and the control circuit<br>board is not correct.                         | <ol> <li>Check the control cable.</li> <li>Check the wiring between the<br/>connector plate and the control<br/>circuit board (connectors X530<br/>and X60).</li> </ol> |
|                                                                                | The control circuit board is not<br>working; the LEDs on the control<br>circuit board are not lit.                     | <ol> <li>Check fuse F141.</li> <li>Check the mains power cable<br/>(connector X01).</li> <li>Replace the control circuit<br/>board.</li> </ol>                          |
|                                                                                | The control panel is faulty.                                                                                           | Check the control panel by con-<br>necting it to another unit with<br>another cable. Replace the control<br>panel if it is not working.                                 |
| One fan does not work.                                                         | The fan is faulty or is not receiving a power supply.                                                                  | <ol> <li>Check the wiring of the fan.</li> <li>Check the transformer fuse.</li> <li>Replace the fan.</li> </ol>                                                         |

| PROBLEM                                                               | PROBABLE CAUSE                                           | <b>W</b> HAT TO DO                                                                                                    |
|-----------------------------------------------------------------------|----------------------------------------------------------|----------------------------------------------------------------------------------------------------|
| The fans are not working at a par-<br>ticular speed level.            | The connection to the relevant tap is not correct.       | <ol> <li>Check the transformer connections.</li> <li>Check connector X60.</li> </ol>                                  |
| The earth leakage circuit breaker (if present) switches the unit off. | The present earth leakage circuit breaker is inadequate. | Ensure that a <b>type B</b> earth leakage<br>circuit breaker is present, preferably<br>300 mA.                        |
| On units that can cool:                                               |                                                          |                                                                                                    |
| There is water is dripping from the unit.                             | There is a fault in the condensate pump.                 | <ol> <li>Switch off the whole system<br/>immediately.</li> <li>Clean or replace the conden-<br/>sate pump.</li> </ol> |
| The condensate pump is operating continuously.                        | The condensate drain hose is blocked or kinked.          | Check the condensate drain hose.                                                                                      |
|                                                                       | The check valve on the condensate pump is dirty.         | Check and clean the check valve on the condensate pump.                                                               |
| Condensate pump is operating abnormally (rapid on/off)                | The check valve on the condensate pump is damaged.       | Check the check valve on the con-<br>densate pump.                                                                    |

# 6 . Maintenance

# 6.1 Introduction

This chapter comprises those maintenance activities that the user himself can perform. Maintenance activities and repairs that must be performed by an installer are described in chapter 7 Service.

# 6.2 Safety instructions

Before opening the unit, follow the safety instructions in section 1.5.2 Safety issues relating to installation, maintenance and servicing.

# 6.3 Cleaning the unit

You can clean the exterior of the unit with a damp cloth and a domestic cleaning agent. Do not use any solvents.

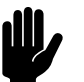

#### **Caution:** Make sure that no water runs into the unit.

# 6.4 Replacing or cleaning the filter

A filter module is available as an accessory. This is mounted on top of the unit.

This module contains a tray, inside which is the filter material. By default, the filter tray contains a class G2 filter material. You can clean the filter material with a vacuum cleaner, for instance. After several cleanings, however, you must replace it. New filters are available from Biddle.
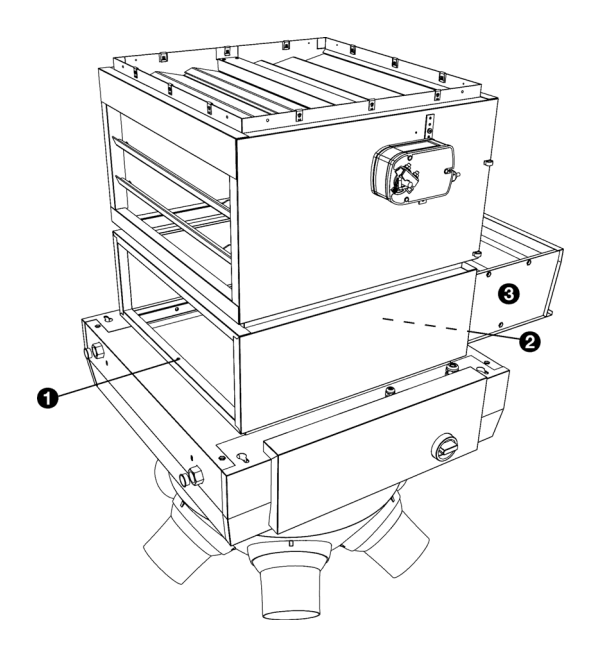

- Undo screws ① and ② (② is not visible in the drawing, but, just like ①, is located half-way along the side).
- 2. Remove tray 3 from the unit.
- 3. Clean or replace the filter material.

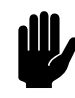

#### Caution:

When replacing the filter material, you must ensure that you place the material with the correct side facing upwards.

- 4. Place the tray back into the unit.
- 5. Fasten the screws again.

## 6.5 Cleaning the drip catcher and condensate drain tray

Only for units used for cooling (type C6 and HC6)

- I. Switch the unit off using the control panel.
- 2. Set the isolation switch to 0.
- 3. Remove the drip catcher **①**.
- 4. Clean the drip catcher.
- 5. Clean the condensate drain tray **2**.

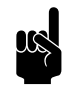

#### Note:

Possibly, remove the plate on the other side of the unit in order to reach the drain tray.

6. Replace the drip catcher.

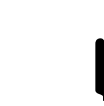

#### Caution:

Put the fins back, pointing them in the correct direction.

- 7. Set the isolation switch to I.
- 8. Switch the unit ON using the control panel.

### 6.6 Cleaning the condensate pump

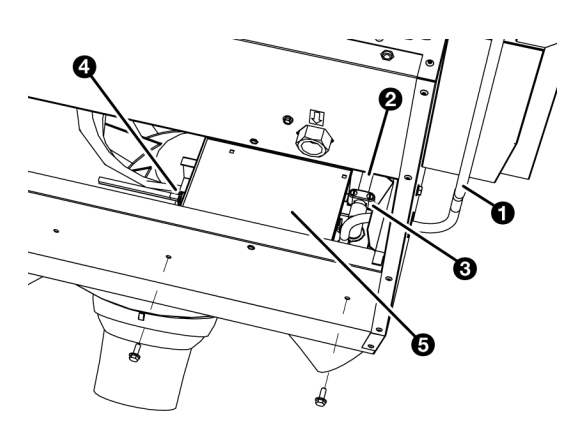

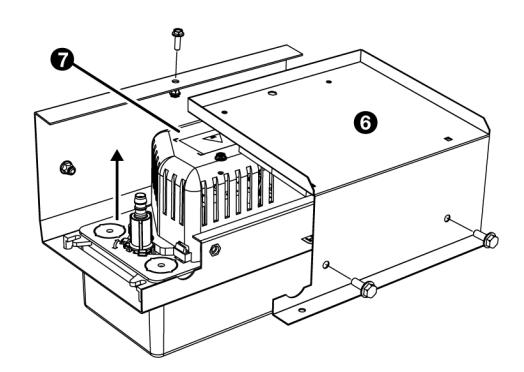

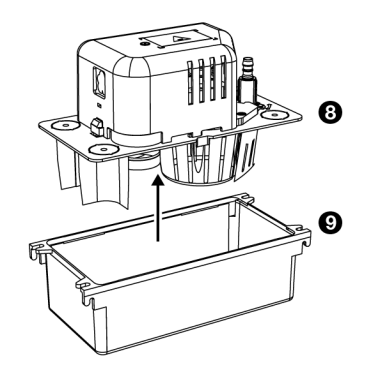

#### Accessory, only for devices used for cooling.

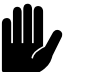

#### Caution:

The inside of the pump must be cleaned regularly.

- I. Switch the unit off using the control panel.
- 2. Set the isolation switch to 0.
- 3. Remove the drip catcher as described in 6.5 Cleaning the drip catcher and condensate drain tray.
- 4. Disconnect the condensate drain hose **①**.
- Disconnect the condensate feeder pipe Ø by unscrewing clamp Ø.
- Disconnect the mains power cable I from the condensate pump.

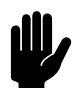

#### Caution:

There may still be water in the condensate pump reservoir.

- 8. Remove bracket **G**.
- 9. Remove the condensate pump 7 from the bracket.
- 10. Remove the cover ③ from the reservoir ④.
- Clean the reservoir with a mild detergent (e.g. water with 5% bleach).

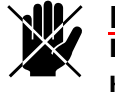

#### Danger:

Make sure that no water gets into the motor housing.

- 12. Check that the float is clean and can move freely.
- 13. Clean the condensate feeder pipe.
- 14. Put everything back.
- 15. Set the isolation switch to 1.
- 16. Switch the unit ON using the control panel.
- 17. Put everything back.

- 18. Set the isolation switch to 1.
- 19. Switch the unit ON using the control panel.

# **7** . Service

## 7.1 Safety instructions

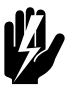

#### Warning:

Servicing activities may only be carried out by personnel who are technically qualified to do so.

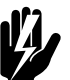

## Warning:

Before you begin: read the safety instructions.

#### See also:

1.5.2 "Safety issues relating to installation, maintenance and servicing" on page 12

## 7.2 Replacing the fan

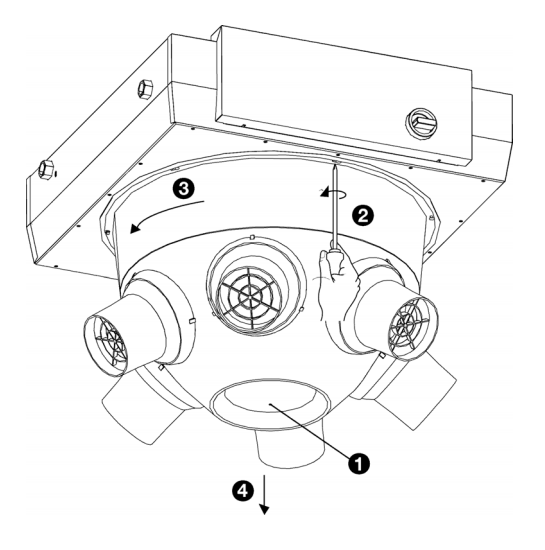

- I. Switch the unit off using the control unit.
- $2. \ \ \, Set the isolation switch to 0. \\$
- 3. Detach the fan's mains power cable from the isolation switch.
- 4. Undo the screw **1** in the base of the cone and remove the screw.
- Loosen the six screws of the cone somewhat 2, turn the cone so that the screws fall through the wide part of the keyhole 3 and remove the cone 3.

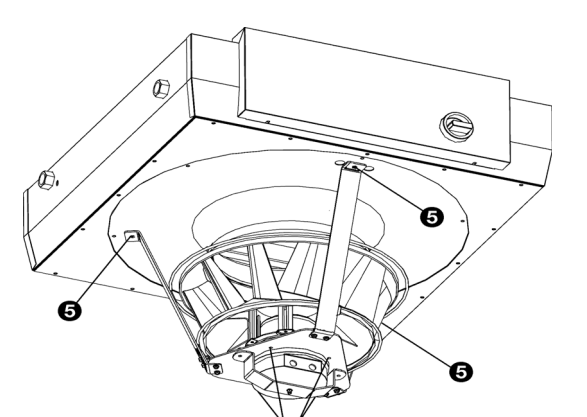

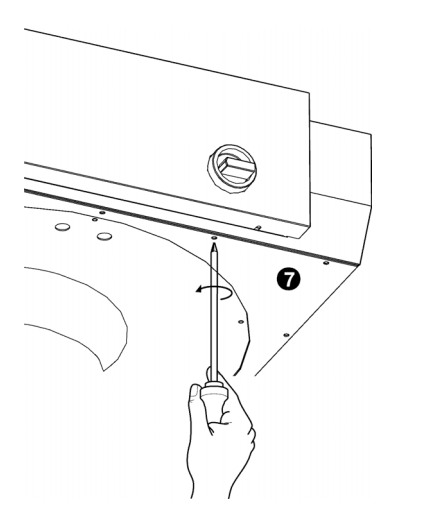

6. The fan is attached to the cabinet via a frame (three brackets and a 'fan seat'). Loosen the three bolts **③** which attach this frame to the cabinet.

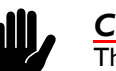

#### Caution:

The fan is heavy, and will fall if you unfasten these bolts. Take firm hold of the fan.

- 7. The fan is attached to the frame with four bolts ③. Loosen the bolts.
- The base plate is attached to the cabinet with 16 (NOZ<sub>2</sub>
  or 20 (NOZ<sub>2</sub> 50) screws. Loosen these screws and remove the base plate.
- 9. Mount the whole thing in reverse order to the dismantling. If necessary, extend the mains power cable.

## 7.3 Replacing the condensate pump

Accessory, only for devices used for cooling.

- 1. Remove the condensate pump from the unit as described in 6.6 Cleaning the condensate pump.
- 2. Replace the condensate pump.
- 3. Put everything back.

#### 7.4 Electronics module

#### Only with models which have automatic CHIPS control

The unit contains one electronics module. Depending on the version, one can find on this such things as:

- the transformer;
- the control circuit board;
- the connector plate;

SERVICE

0

en-78

- the fuses.
- the filters
- the reactor

### 7.5 Removing the control circuit board

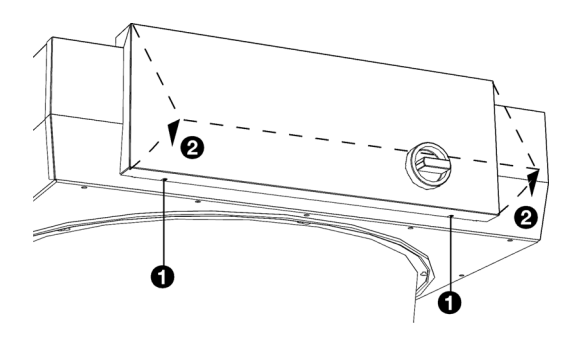

0

1. Switch the unit off using the control panel or the building management system.

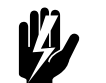

#### Warning: Shut off the mains supply.

- Open the electronic housing: undo screws ① at the bottom of the housing, tilt the cover ② and lift the cover off the unit.
- 3. Disconnect all unit-connected connectors and grounded connections from the control circuit board.
- 4. Remove the screw **③**.
  - 5. Slide the control circuit board <sup>(a)</sup> loose and lift it out of the unit.

## 7.6 Connecting the control circuit board

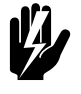

Warning: Make sure that the mains supply is switched off

- 1. Slide the control circuit board into its place and screw it in firmly.
- 2. Connect all connectors and earth connections to the control circuit board again.
- 3. Switch the unit on and check the operation.

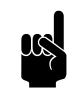

#### Note:

With a new control circuit board, an EI error may occur because the old control circuit board can no longer be found. Resolve this by reconfiguring the system via menu > Maintenance > Reset system

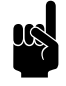

#### Note:

If you are asked to designate a new master unit, then preferably select a unit whose control circuit board has not been replaced. In that event, the settings will be preserved.

### 7.7 Fuses

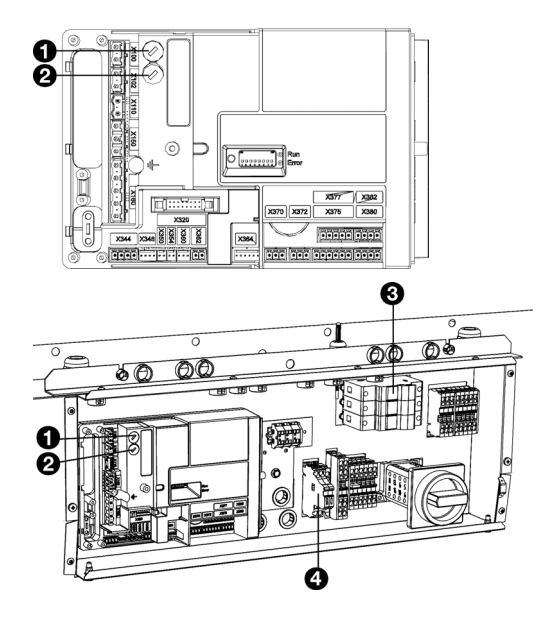

The control circuit board of the unit is fitted with the following fuses:

- fuse F140 **0** of the transformer.
- fuse FI41 ② of the control circuit board.
  - for the NOZ<sub>2</sub> 25, there are 2 fuses.
  - for the NOZ<sub>2</sub> 50, there are 3 fuses.

The values are indicated on the fuses.

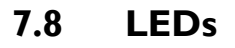

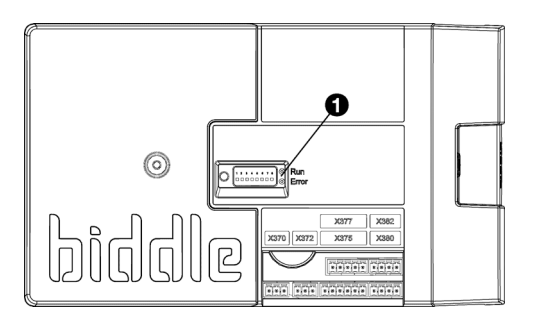

The LED lights ① on the control circuit board indicate the following:

- continuous green: The control circuit board is receiving a power supply.
- *flashing green:* The unit code can be entered.
- continuous red: There is a local error.

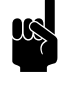

#### Note:

This does not necessarily always result in an error message on the control panel.

Service

#### 7.9 Entering the unit code

The unit code must be entered after replacement of the control circuit board in the unit. The unit code depends on the unit type and is indicated on the type plate.

To enter the there are two methods:

- directly via the control panel if one unit is connected;
- via the control circuit board and the control panel if more than one unit is connected.

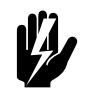

#### Warning: Entering an incore

Entering an incorrect code will result in poor performance of the unit.

#### 7.9.1 Entering the unit code via the control panel

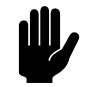

#### Caution:

Entering the unit code using this method will only work if a single unit is connected to the control panel. If necessary, connect the control panel separately to the unit in question.

- I. Select menu > Maintenance > Unit code.
- 2. Enter the unit code via the control panel and press ok.

The control panel will now search for the unit again.

# 7.9.2 Entering the unit code via the control circuit board and the control panel

1. Connect the mains supply (insert plug into the socket or move the isolation switch to ON).

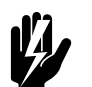

#### Warning: Do NOT touch any live parts.

2. Press down the microswitch **O** on the control circuit board .

The LED next to the microswitch will start flashing.

The control panel displays eight numbers: these comprise the unit code.

- 3. Enter the unit code via the control panel and press ok.
- 4. Press down microswitch .

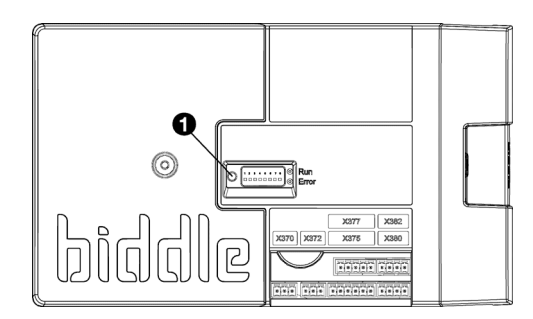

The LED next to the microswitch will stop flashing.

The unit code is now set.

5. Reset the control panel.

## 7.10 Resetting the PIN code

The PIN code of the control panel can be reset using a USB flash drive:

I. Connect a USB flash drive to the control panel.

The USB menu is activated

2. Press T for 15 seconds.

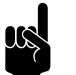

<u>Note:</u> The screen shows no change.

The PIN code has now been reset to the default pin code: 0000

3. Exit the USB menu by removing the USB flash drive.

## 7.11 Copying the settings

The settings of the unit can be copied to another unit.

#### 7.11.1 What you need

Before copying the setting, check that you have the following:

• An empty USB flash drive. The USB flash drive must be formatted for FAT or DOS. Do not use a USB hard disk for the software update.

# 7.11.2 Step 1: Copying the settings of the correctly-set unit

- 1. Check whether the settings to be copied on the original btouch control panel are all correctly set.
- 2. Connect the USB flash drive to the USB port of the btouch control panel.

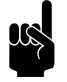

#### Note:

If the USB flash drive is not detected, disconnect it and then connect it again.

en

The control panel detects the USB flash drive and displays the USB menu

3. Select Export Settings

The progress percentage is displayed.

4. When this has been completed, disconnect the USB flash drive from the control panel.

#### 7.11.3 Step 2: Copying the settings to another unit

- 1. Connect the USB flash drive (with the settings that are to be copied) to the USB port on the other control panel.
- 2. Keep the function Import settings pressed down until the progress of the process is displayed.

The settings are now being imported.

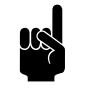

#### Note:

Below the progress percentage, the name of the file to be imported is visible:'settings\_export.txt'

- 3. When this has been completed, disconnect the USB flash drive from the control panel.
- 4. Repeat steps I to 3 for each control panel to which you wish to apply the same settings.

#### 7.12 Updating the software

Biddle is working continuously on improving its products and recommends that you update the software of the control panel and of the control circuit board when updates become available. Consult Biddle's website for availability.

#### 7.12.1 What you need.

Before updating the software of the control panel, check that you have the following:

- An empty USB flash drive. The USB flash drive must be formatted for FAT or DOS. Do not use a USB hard disk for the software update.
- A PC with Internet access.

#### 7.12.2 Step 1: Check the current software version

Before you update the software of the control panel or of the control circuit board, you must check the existing software version. If the software version is the same as that of the most recent update file on Biddle's website, you do not need to update the software.

- I. Press menu in the Home screen.
- 2. Select Maintenance. The version of the current software is displayed in the status overview.

#### 7.12.3 Step 2: Download the most recent software

- 1. Connect the USB flash drive to a USB port on your PC.
- 2. On your PC, go to Biddle's website and look under 'Downloads'.
- 3. Look for your product and the available software for your unit.
- 4. If the software version is more recent than the version on your control panel, click on the software update.
- 5. Copy the downloaded ZIP file to the root directory of the USB flash drive.
- 6. Unpack the ZIP file so that all files are in the root directory.
- 7. Disconnect the USB flash drive from the PC.

#### 7.12.4 Step 3: Updating the software

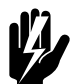

Warning: Do not switch off the unit or disconnect the USB flash drive during the software update. Do not disconnect the USB flash drive from the control panel even if there is a power failure during the update. The update will continue as soon as the power returns. If an error occurs during the update, start the procedure again. If the error continues to occur, contact Biddle.

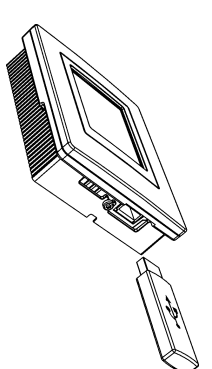

1. Connect the USB flash drive (with the software update) to the USB port on the control panel.

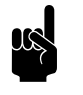

Note:

If the USB flash drive is not detected, disconnect it and then connect it again.

The control panel detects the USB flash drive and displays the USB menu

- 2. Select Software update to update the software.
- 3. When this has been completed, disconnect the USB flash drive from the control panel.

## 7.13 Composition of the Biddle control cable

The control cable for the control system is constructed as follows:

- The plugs are modular connectors of the type 6P4C.
- Connectors are untwisted, i.e. at both cable ends, cores are connected to the same electrode.

#### Colour coding of Biddle cables

|             | ELEC-<br>TRODE | Colour     |
|-------------|----------------|------------|
|             | I              | (not used) |
| // / 123456 | 2              | black      |
|             | 3              | red        |
|             | 4              | green      |
|             | 5              | yellow     |
| *           | 6              | (not used) |
|             |                |            |

# 8 Dismantling

The dismantling of the installation and the handling of the coolant, oil and other components must be carried out by a qualified fitter in accordance with the relevant local and national legislation and regulations.

Pursuant to EU legislation, used electrical and electronic appliances must be collected for recycling. By ensuring that this product is disposed of in the correct manner, you are helping to prevent potential negative consequences for the environment and public health. For more information about this, please contact your supplier or the relevant government authority.

# 9. Addresses

If you have any comments or queries relating to this product, please do not hesitate to contact your Biddle branch.

#### **Biddle bv**

P.O. Box 15 9288 ZG Kootstertille The Netherlands

T +31 (0)512 33 55 55 E info@biddle.nl I www.biddle.nl

#### **Biddle nv**

Battelsesteenweg 455 B 2800 Malines Belgium

T +32 (0)15 28 76 76 E biddle@biddle.be I www.biddle.be

#### **Biddle Air Systems**

St. Mary's Road, Nuneaton Warwickshire CVII 5AU United Kingdom

T +44 (0)24 7638 4233 E sales@biddle-air.co.uk I www.biddle-air.com

#### Biddle GmbH

Emil-Hoffmann-Straße 55-59 50996 Cologne Germany

**T** +49 (0)2236 9690 0 **E** info@biddle.de **I** www.biddle.de

#### **Biddle France**

21 Allée des Vendanges 77183 Croissy Beaubourg France

T +33 (0) | 64 || 15 55 E contact@biddle.fr I www.biddle.fr

#### N° Vert 0 800 24 33 53

#### N° Vert 0 800 BI DD LE

# • • Keywords

## Α

| accessories II             |
|----------------------------|
| addresses                  |
| adjusting the nozzle angle |
| alarm signal               |
| application limits 8       |

## В

| BACnet        |
|---------------|
| band width 53 |
| battery type7 |
| baud rate     |

# С

| capacity                    |
|-----------------------------|
| CE declaration 10           |
| central heating system      |
| CHIPS control               |
| cleaning                    |
| communication parameters 39 |
| condensate drain            |
| condensate pump 26, 74, 77  |
| connecting power supply 28  |
| connecting the piping 21    |
| control                     |
| control cable               |
| control valve               |

## D

| dead band, heating/cooling53<br>delivery inspection |
|-----------------------------------------------------|
| designations                                        |
| detaching the inlet grille                          |
| determine location                                  |
| discharge temperature, maximum 8                    |
| dismantling                                         |
| drip catcher                                        |

## Ε

| electronics module7 | / | 7 | 7 | ' |  |
|---------------------|---|---|---|---|--|
|---------------------|---|---|---|---|--|

| errors  | 50, | 64 |
|---------|-----|----|
| delete  | ••  | 66 |
| reading |     | 66 |

## F

| filter           |    |
|------------------|----|
| cleaning         | 72 |
| replacing        | 72 |
| finishing        | 41 |
| frost protection | 25 |
| fuses            | 79 |

| installation                | 13 |
|-----------------------------|----|
| b-control                   | 31 |
| b-touch                     | 33 |
| damper module               | 18 |
| filter module               | 17 |
| roof cowl                   | 15 |
| ventilation duct            | 18 |
| installing control unit     |    |
| b-control                   | 31 |
| b-touch                     | 33 |
| installing ventilation duct | 18 |

# M

| mains supply               | 28 |
|----------------------------|----|
| maintenance                | 72 |
| Modbus                     | 61 |
| modifications              | 10 |
| mounting filter module     | 17 |
| mounting the damper module | 18 |

## Ο

| operating package I         | 0 |
|-----------------------------|---|
| operating pressure, maximum | 8 |
| operation                   |   |
| b-control 4                 | 5 |
| b-touch                     | 6 |

## Ρ

| PIN code 81          |
|----------------------|
| power                |
| power supply voltage |
| problems 64          |
| product series       |

## R

| regulating the discharge direction<br>replacing fan | 19<br>76 |
|-----------------------------------------------------|----------|
| mounting                                            | 15       |
| mounting to unit                                    | 19       |
| room sensor                                         | 37       |

# S

| safety instructions    |
|------------------------|
| installation 12, 13    |
| maintenance 12, 64, 72 |
| service 12, 76         |
| usage 11               |
| service                |
| servomotor             |
| settings               |
| stop bits              |
| strength 45, 50        |
| suspension 16          |
| switching OFF 45       |
| switching ON 41, 45    |
| symbols 4, 5           |

## Т

| type code        | 7 |
|------------------|---|
| type designation | 7 |
| type plate       | 7 |
| Typeaanduiding   | 7 |

## U

| unit code         | 80 |
|-------------------|----|
| updating software | 82 |
| USB               | 62 |

## V

## W

| water flow-path, maximum | 8  |
|--------------------------|----|
| water-side control       | 21 |

| wiring          |     |     |     |    |   |     |   | • | • |   |   |       | 40  |
|-----------------|-----|-----|-----|----|---|-----|---|---|---|---|---|-------|-----|
| wiring diagram  | ••• | ••• |     |    |   |     | • | • | • | • |   | <br>• | . 5 |
| working method. | ••  | ••  | • • | •• | • | ••• | • | • | • | • | • | <br>• | 13  |

NOZ2 MANUAL

NOZ2 MANUAL

## **Copyright and Trademarks**

All information and drawings contained in this manual are the property of Biddle and may not be used (other than for the purpose of unit operation), photocopied, reproduced, translated and/or communicated to third parties without prior written permission from Biddle.

The name Biddle is a registered trademark of Biddle bv.

## Warranty and liability

For the warranty and liability provisions and terms, please refer to the terms & conditions of sale and supply.

At all times, Biddle shall not be held liable for consequential damages.

## Liability as regards the manual

Although great care has been taken to ensure the correct and, where necessary, complete description of the relevant components, Biddle shall not be held liable for damages as a consequence of errors and/or imperfections in this manual.

Biddle reserves the right to alter the specifications as mentioned in this manual.

Should you nevertheless discover any errors or ambiguities in the manual, we shall be glad to learn that from you. It helps us to improve the documentation still further.

## For more information

If you have any comments or queries relating to this product, please do not hesitate to contact Biddle. You will find the contact information for your Biddle branch in chapter 9 Addresses.

Biddle bv

P.O. Box 15 9288 ZG Kootstertille The Netherlands

T +31 (0)512 33 55 55 E info@biddle.nl I www.biddle.nl Name and telephone number of installer: